# **Streamlining C&S Format & Workflow**

Privileged/Confidential information may be contained in this presentation. Please do not circulate or reproduce without the permission of BCA.

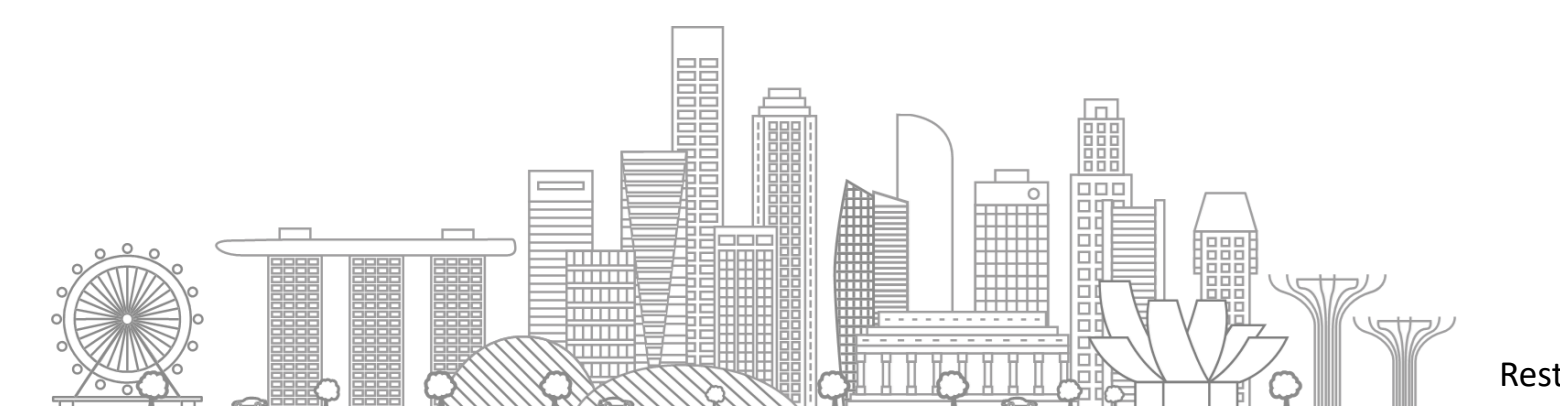

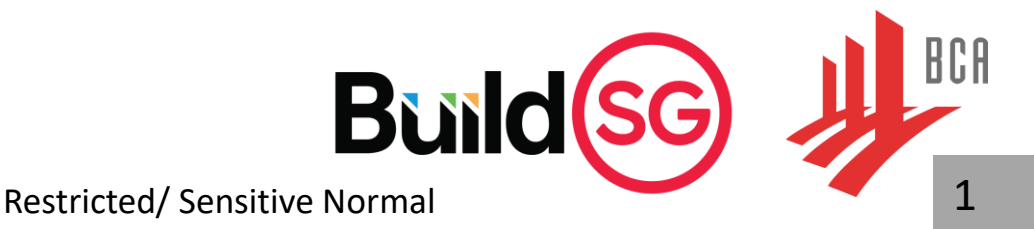

### Programme Highlight

| lte | ems                                               |
|-----|---------------------------------------------------|
| Pa  | rt 1: CORENET X Key Concept                       |
| •   | Introduction to new RABW & Lodgment               |
| •   | Part submission                                   |
| •   | Project creation – appointment & acknowledgement  |
| Pa  | rt 2: New Submission Portal                       |
| •   | Project planning and submission naming convention |
| •   | Create submission, amendment & resubmission       |
| •   | C&S plan application & independent submissions    |
| •   | Permit to commence work                           |
|     | Completion of structural works                    |
|     |                                                   |
| Re  | freshment                                         |
| Ра  | rt 3: Streamlining C&S Format & Workflow          |
| •   | Update of ST declaration and BE forms             |
| •   | Introduce checksum                                |
| •   | C&S IFC-SG model preparation                      |
| •   | Model review & IFC tool available in market       |
| •   | CORENET X resources                               |
|     |                                                   |

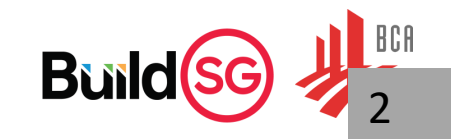

### Update to Forms (effective since Sep 2024)

#### Streamlining of forms for Earth Retaining and Stabilising Structures (ERSS), Piling Works, Tunnelling Works and Landed House Projects

|               | Forms                                                                                                    |       | Updates                                                                                          |
|---------------|----------------------------------------------------------------------------------------------------|-------|--------------------------------------------------------------------------------------------------|
| BEV/ERSS      | Design Considerations for Earth Retaining or Stabilising Structures (ERSS)                                                                                                    | •     | Removed Annexes A2, B and D<br>Simplified work process in Annex C                                |
| BEV/GBW       | Design Considerations for Earth Retaining or Stabilising Structures (ERSS) for Geotechnical<br>Building Works [not in use]                                                                                                    | •     | Merged into BEV/ERSS                                                                             |
| BEV/PC        | Supervision of pile load & test piling works and Monitoring of building settlement                                                                                                    | •     | Removed Annexes A and C                                                                          |
| BEV/TUN       | Site Inspection and Approval Records and Ground Movement Assessment Record for Tunnelling Works                                                                                                    | •     | Merged both non-GBW and GBW<br>Annexes.<br>Simplified work process.<br>Updated TUN_GBW_Annex C-2 |
| BEV/LP        | Communication Plan for Landed Development Projects:Landed House Annex 1• Notification of Building Works to Neighbours• Request for Consent for AccessLanded House_Annex 2• Notification to CBC on Communication Plan• Notification to CBC on Status of Pre-construction Survey• Notification to CBC on Consent for Access• Notification to CBC on Consent for Access• Notification to CBC on Consent for Access• Notification to CBC on Consent for Access• Notification to CBC on Consent for Access• Notification to CBC on Consent for Access• Notification to CBC on Consent for Access• Notification to CBC on Consent for Access• Notification to CBC on Consent for Access | •     | Revised annex nomenclature          Scan Her                                                     |
| <u>BEV/TC</u> | The Professional Engineer's Certificate of Inspection and Completion of Temporary Buildings in construction site [not in use]                                                                                                    |       |                                                                                                  |
|               | Restricted/ Sensit                                                                                                    | ive N | ormal                                                                                            |

### **Updated Standard Plan Certifications**

Following the implementation of CORENET X for regulatory plan submissions, BCA has updated the standard plan certifications which can be found in the links below.

| Standard Certifications | BCA website                                                                                                    |
|-------------------------|----------------------------------------------------------------------------------------------------|
| Structural Plan         | https://www1.bca.gov.sg/regulatory-info/building-control/structural-plans-and-permit-approvals Scan Here                                                                              |
| Record Plan             | https://www1.bca.gov.sg/regulatory-info/building-control/structural-plans-and-permit-<br>approvals/record-plans-approval/submission-of-amendment-and-record-piling-plans<br>Scan Here |

The revised standard plan certifications come into effect on **<u>1 November 2024</u>**.

| Submissions                                                     | Effective date                      |  |
|-----------------------------------------------------------------|-------------------------------------|--|
| New projects submitted in CORENET X / CORENET2                  | 1 Nov 2024 onwards                  |  |
| Existing projects in CORENET X / CORENET 2 should adopt the upd | ated certifications by 1 April 2025 |  |
|                                                                 | Restricted/ Sensitive Normal        |  |

BCA

# Checksum for Approved Drawings (replacing watermarks)

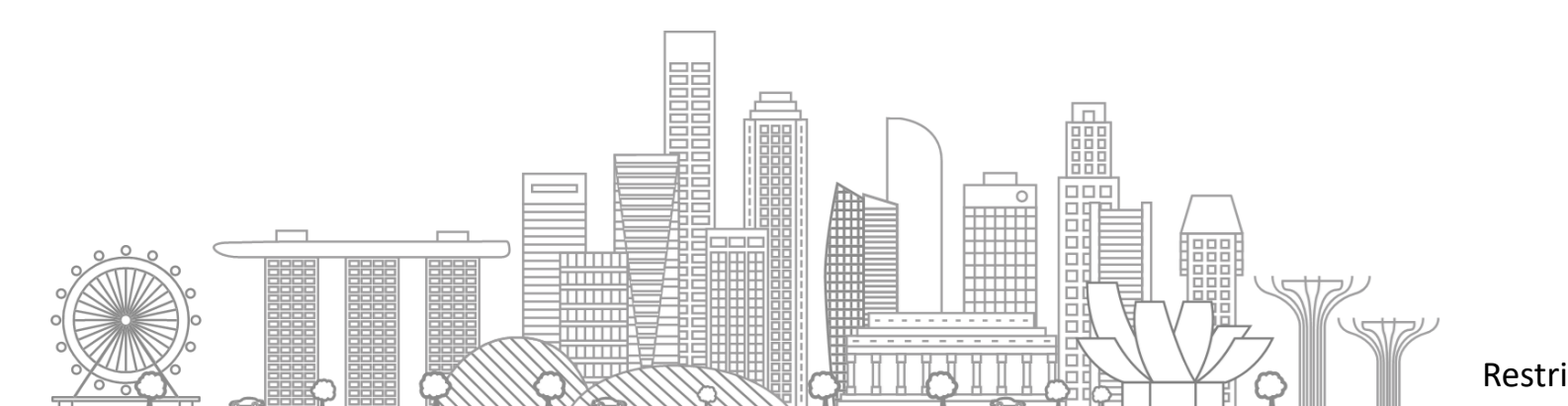

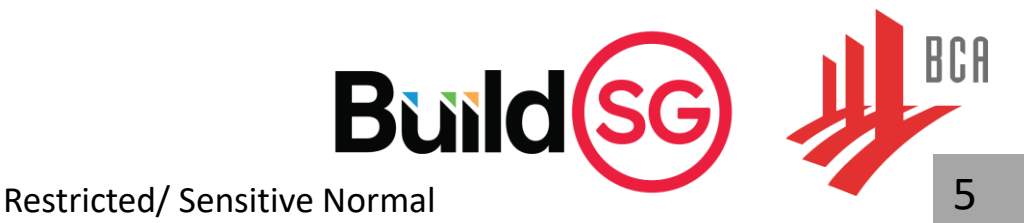

### **Current Approved Plans with Watermarks**

### Current Approach to Identify Approved Plans

- Builders are required to build according to Approved Plans
- Site personnels verify that building works on site are constructed following Approved Plans

Current approaches adopted by some Agencies to demarcate Approved Plans (For Example)

- a) BCA Watermark on 2D CAD plans (does not work on BIM)
- b) URA Sign ("encrypt") Approved Plans using Netrust

#### Pain point(s)

Projects members want to be able to identify/verify that a particular plan is indeed the Approved Plan.

Netrust software NDS is required to decrypt file to see the approved plan and once decrypted, there is no way to verify if the plan is the one approved by the Authority.

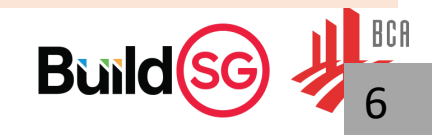

### Introduction to Checksum

**Current Practice** 

Need for greater ease of verifying/ identifying approved plans

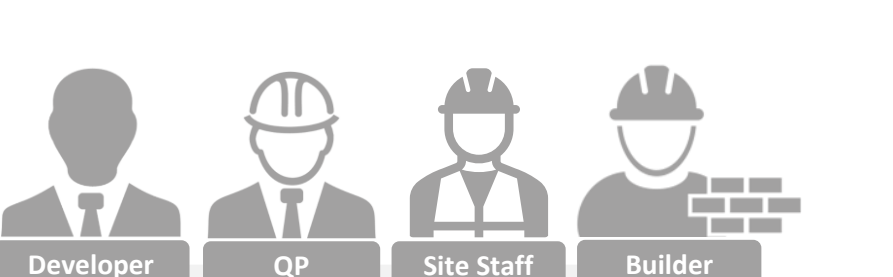

- Different methods adopted by different agencies to demarcate approved plans
- Difficult to verify whether the plans are indeed the latest approved plans

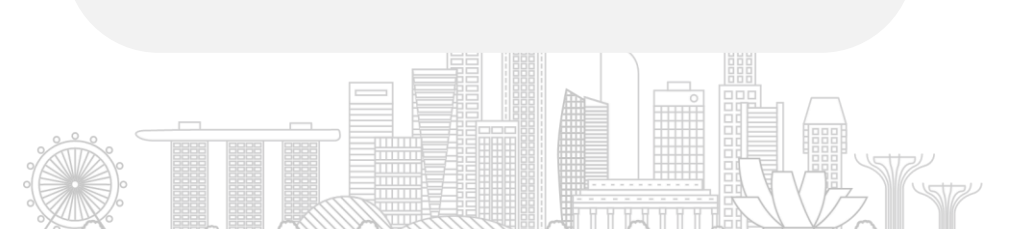

Identification of Approved Plans via Checksum on Response Letters

**Enhancement in CORENET X** 

- What is Checksum solution?
  - Digital fingerprint solution
     More secure than traditional watermark
  - Easy detection of changes
     Small changes produce very different looking checksums
  - Files remain intact and can be viewed freely Checksum solution does not affect or encrypt the files

Example of checksum (digital ID) of a file –

09f0ca9916116e3a2391bc40164a7368c79ed5d91bd03b317482bd851bf0a6a6

### **Benefits of Checksum**

#### Enhancement in CORENET X

List of Approved Drawings in agency approval letter with checksums of approved plans

#### **Benefits**

### • Standardised approach

- For all agencies' approved plans
- For BIM and 2D files

### 🕑 Ease of access and authentication

- Digitally signed for authentication
- Can be viewed without decryption
- ••• Quick verification of Approved Plan whenever in doubt
  - Can be done without internet
  - Can be done using Netrust

|        | (To insert instruc            | tions xxx)                    | C                             | · · ·                                                           |                             | Developer                                                                                                    | Tel<br>Tanal gibes pro ag<br>Qualified Pressa:<br>Rore Lad                                                                                                    |                                                                                                    |    |
|--------|-------------------------------|-------------------------------|-------------------------------|-----------------------------------------------------------------|-----------------------------|----------------------------------------------------------------------------------------------------|----------------------------------------------------------------------------------------------------|----------------------------------------------------------------------------------------------------|----|
|        | Building Design               | n                             |                               |                                                                 |                             | -<br>Stagspoor<br>This Construction Contract with the                                                                                                    | Support<br>HULDON: CAT<br>Description (AT<br>Description (AT<br>Description (AT))<br>Description (AT)<br>Description (AT)<br>Desc | e regulares suffice at larg free related at<br>details of the loss and properties and at<br>SET on Tables of the Power (Colorison<br>of the America in the Antopare Instance)<br>(Sector Large) |    |
|        | Drawing1<br>Proposal plan(s)  | Drawing2<br>Proposal plan(s)  | Drawing3<br>Proposal plan(s)  | Drawing4<br>Proposal plan(s)                                    |                             | Fight Reverse Nr. Media Sett<br>Media Sett Generation and Setting<br>The Setting Setting Setting Setting Setting<br>Setting Setting Setting Setting Setting Setting<br>Setting Setting Setting Setting Setting<br>Setting Setting Setting Setting Setting<br>Setting Setting Setting Setting Setting<br>Setting Setting Setting Setting Setting<br>Setting Setting Setting Setting Setting<br>Setting Setting Setting Setting Setting<br>Setting Setting Setting Setting Setting<br>Setting Setting Setting Setting Setting<br>Setting Setting Setting Setting<br>Setting Setting Setting Setting Setting<br>Setting Setting Setting Setting Setting<br>Setting Setting Setting Setting Setting<br>Setting Setting Setting Setting Setting<br>Setting Setting Setting Setting Setting Setting<br>Setting Setting Setting Setting Setting<br>Setting Setting Setting Setting Setting Setting<br>Setting Setting Setting Setting Setting<br>Setting Setting Setting Setting<br>Setting Setting Setting Setting Setting<br>Setting Setting Setting Setting Setting<br>Setting Setting Setting Setting<br>Setting Setting Setting Setting<br>Setting Setting Setting Setting Setting<br>Setting Setting Setting Setting Setting<br>Setting Setting Setting Setting<br>Setting Setting Setting Setting<br>Setting Setting Setting Setting Setting<br>Setting Setting Setting Setting Setting<br>Setting Setting Setting Setting Setting | Here "     "     "     "     "     "     "     "     "     "     "     "     "     "     "     "     "     "     "     "     "     "     "     "     "     "     "     "     "     "     "     "     "     "     "     "     "     "     "     "     "     "     "     "     "     "     "     "     "     "     "     "     "     "     "     "     "     "     "     "     "     "     "     "     "     "     "     "     "     "     "     "     "     "     "     "     "     "     "     "     "     "     "     "     "     "     "     "     "     "     "     "     "     "     "     "     "     "     "     "     "     "     "     "     "     "     "     "     "     "     "     "     "     "     "     "     "     "     "     "     "     "     "     "     "     "     "     "     "     "     "     "     "     "     "     "     "     "     "     "     "     "     "     "     "     "     "     "     "     "     "     "     "     "     "     "     "     "     "     "     "     "     "     "     "     "     "     "     "     "     "     "     "     "     "     "     "     "     "     "     "     "     "     "     "     "     "     "     "     "     "     "     "     "     "     "     "     "     "     "     "     "     "     "     "     "     "     "     "     "     "     "     "     "     "     "     "     "     "     "     "     "     "     "     "     "     "     "     "     "     "     "     "     "     "     "     "     "     "     "     "     "     "     "     "     "     "     "     "     "     "     "     "     "     "     "     "     "     "     "     "     "     "     "     "     "     "     "     "     "     "     "     "     "     "     "     "     "     "     "     "     "     "     "     "     "     "     "     "     "     "     "     "     "     "     "     "     "     "     "     "     "     "     "     "     "     "     "     "     "     "     "     "     "     "     "     "     "     "     "     "     "     "     "     "     "     "     "     "     "     "     "     "     "     "     "     "     "     "     "     "                                                                                                        | Here Empired                                                                                                    |    |
|        | Structural Desi               | gn                            | EIGENZ                        | Eleanz                                                          |                             | Publiciti from of Approxi<br>Usering Simon band in the Support<br>to anti-actual two populations<br>was alwaying                                                                                                    | Providence of the second second secon                                                                                                    |                                                                                                    |    |
|        | Drawing4<br>Proposal plan(s)  | Drawing5<br>Proposal plan(s)  | Drawing6<br>Proposal plan(s)  | Drawing7<br>Proposal plan(s)                                    |                             |                                                                                                    | MINIS Star Agent<br>Contraction of Contraction<br>Contraction of Contraction<br>Ministry of Contraction<br>Ministry of Contraction                                                                                                    | Tanangan ng se kara                                                                                                    |    |
|        | Drawing8<br>Proposal plan(s)  | Drawing9<br>Proposal plan(s)  |                               |                                                                 |                             | Checl                                                                                                    | ksum (di                                                                                                    | gital I                                                                                                    | D) |
|        | Buildability                  |                               | 1                             |                                                                 |                             | of file                                                                                                    | embed                                                                                                    | ded ir                                                                                                    | ۱  |
|        | Drawing10<br>Proposal plan(s) | Drawing11<br>Proposal plan(s) | Drawing12<br>Proposal plan(s) |                                                                 |                             | QR co                                                                                                    | ode                                                                                                    |                                                                                                    |    |
|        |                               |                               |                               |                                                                 |                             |                                                                                                    |                                                                                                    |                                                                                                    |    |
|        |                               |                               | Ļ                             | Digitally signed with<br>Netrust Sample S<br>22 Mar 24, 02:25 F | :1Sign<br>Signing<br>PM SGT |                                                                                                    |                                                                                                    |                                                                                                    |    |
| Checks | um (digital ID)               | of file:                      |                               |                                                                 |                             | ↓<br>▼                                                                                                    |                                                                                                    |                                                                                                    |    |

List of Approved Drawings (BCA)

Netes three all second the fighted purposes only.

8

09f0ca9916116e3a2391bc40164a7368c79ed5d91bd03b317482bd851bf0a6a6

How do Project Members verify the Approved Plans using Checksum? How do I verify that the BIM/2D file is the Approved Plans?

### Verification with Netrust Digital Signer (NDS)[coming soon]

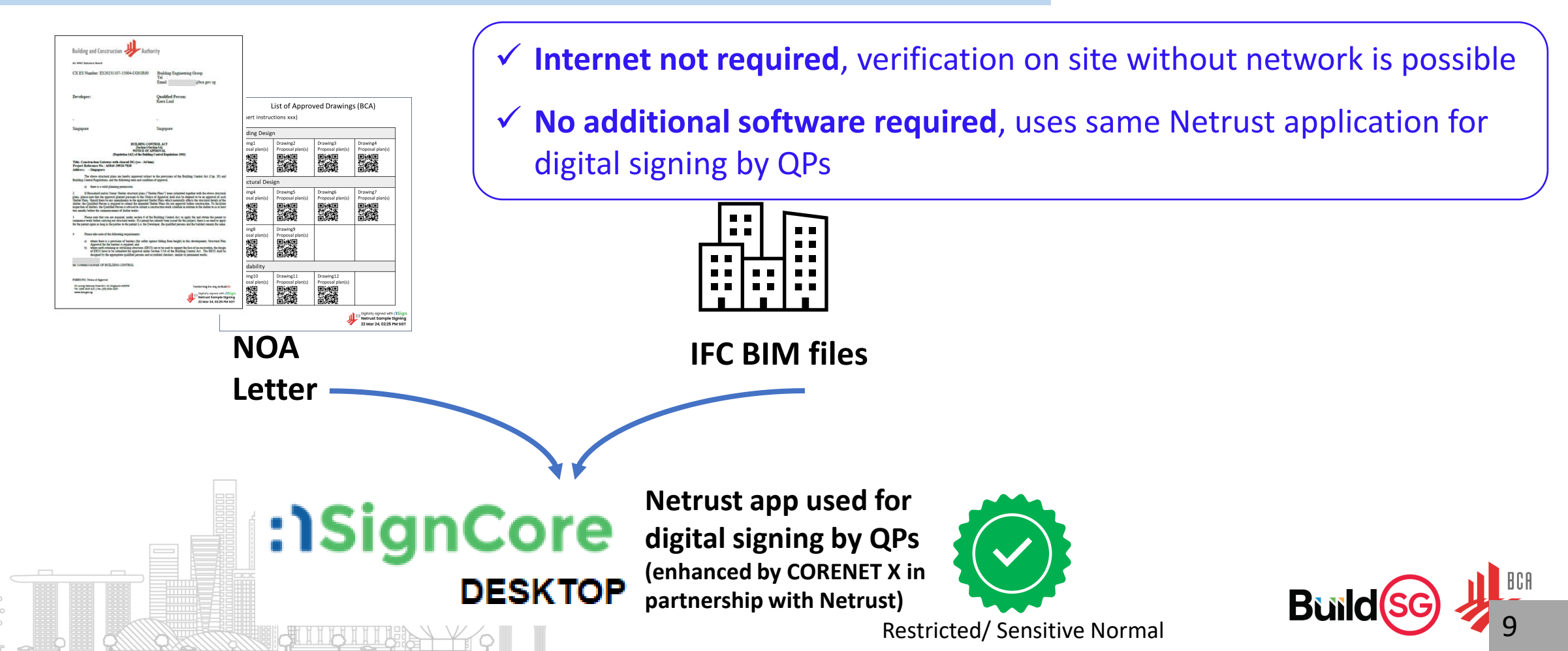

Bui

How do Project Members verify the Approved Plans using Checksum?

How do I verify that the BIM/2D file is the Approved Plans?

### Verification with Netrust Digital Signer (NDS)[coming soon]

| Demo_NDS_Annex_V Demo_NDS_Annex_V Demo_NDS_ANN Demo_NDS_ANNAV Demo_NDS_ANNAV Demo_NDS_ANNAV Demo_NDS_ANNAV Demo_NDS_ANNAV Demo_NDS_ANNAV Demo_NDS_ANNAV Demo_NDS_ANNAV Demo_NDS_ANNAV Demo_NDS_ANNAV DEMO_NDS_ANNAV DEMO_NDS_ANNAV DEMO_NDS_ANNAV DEMO_NDS_ANNAV DEMO | stification<br>Size Type                                                                                | Dat                                           | Refresh       Sign       Extract       Verify       New       Remove       Clear All       Preferences       Help       About       Ext         Work Area       Signed/Extracted File Details Area       Signed/Extracted File Details Area         Plans (AR)/ifc       C\Users\username\Desktop\De       13699 KB       His Signed/Extracted File Details Area         Plans (ST)/ifc       C\Users\username\Desktop\De       13699 KB       Simply select the files to be validated and the         Plans (KB)/ifc       C\Users\username\Desktop\De       13649 KB       Simply select the files to be validated and the         Plans (KB)/ifc       C\Users\username\Desktop\De       148 KB       File Name       File Name                                                                                                    |
|----------------------------------------------------------------------------------------------------|----------------------------------------------------------------------------------------------------|-----------------------------------------------|----------------------------------------------------------------------------------------------------|
| List of Approved Plans.pdf<br>Plans (AR).ifc<br>Plans (ST).ifc<br>Plans (ME).ifc<br>B1_ST.pdf                                                                                                    | 284 KB Adobe Acrol<br>13689 KB IFC File<br>14152 KB IFC File<br>16142 KB IFC File<br>448 KB Adobe Acrol | 4/2<br>4/2<br>4/2<br>4/2<br>4/2<br>4/2<br>4/2 | Specify Information / Plans Validation Results)  [File 1] Plans (AR),ifc is approved in selected List of Approved Plans,pdf [File 2] Plans (ME),ifc is approved in selected List of Approved Plans,pdf [File 3] Plans (ME),ifc is approved in selected List of Approved Plans,pdf [File 4] Errort Checksum of B1_ST.pdf does not match any values in selected List of Approved Plans,pdf [File 4] Errort Checksum of B1_ST.pdf does not match any values in selected List of Approved Plans,pdf [File 4] Errort Checksum of B1_ST.pdf does not match any values in selected List of Approved Plans,pdf [File 4] Errort Checksum of B1_ST.pdf does not match any values in selected List of Approved Plans,pdf [File 4] Errort Checksum of B1_ST.pdf does not match any values in selected List of Approved Plans,pdf [File 4] Errort Checksum of B1_ST.pdf does not match any values in selected List of Approved Plans,pdf [File 4] Errort Checksum of B1_ST.pdf does not match any values in selected List of Approved Plans,pdf [File 4] Errort Checksum of B1_ST.pdf does not match any values in selected List of Approved Plans,pdf [File 4] Errort Checksum of B1_ST.pdf does not match any values in selected List of Approved Plans,pdf [File 4] Errort Checksum of B1_ST.pdf does not match any values in selected List of Approved Plans,pdf [File 4] Errort Checksum of B1_ST.pdf does not match any values in selected List of Approved Plans,pdf [File 4] Errort Checksum of B1_ST.pdf does not match any values in selected List of Approved Plans,pdf [File 4] Errort Checksum of B1_ST.pdf does not match any values in selected List of Approved Plans,pdf [File 4] Errort Checksum of B1_ST.pdf does not match any values in selected List of Approved Plans,pdf [File 4] Errort Checksum of B1_ST.pdf does not match any values in selected List of Approved Plans,pdf [File 4] Errort Checksum of B1_ST.pdf does not match any values in selected List of Approved Plans,pdf [File 4] Errort Checksum of B1_ST.pdf does not match any values in selected List of Approved Plans,pdf [File 4] Errort Check |
| _                                                                                                    |                                                                                                    | >                                             | Log<br>In/Token Info : No Token Detected.<br>Logged In User : NA<br>Certificate Expiry : NA                                                                                                    |

How do Project Members verify the Approved Plans using Checksum? How do I verify that the BIM/2D file is the Approved Plans? (without Netrust)

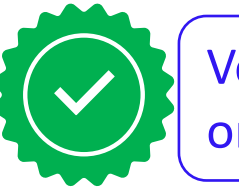

Verification can also be done using tools online or phone QR code reader

- (a) Scan the QR code in the approval letter using any QR code reader to obtain the SHA256 checksum of the approved plan.
- (b) Obtain the SHA256 checksum of the file you wish to verify. There are many ways to obtain the SHA256 checksum of the file (e.g. online tool at <u>https://emn178.github.io/online-tools/sha256\_checksum.html</u>).
- (c) Compare the checksums from (a) and (b). The checksums will be the same if the file is the Approved Plan.

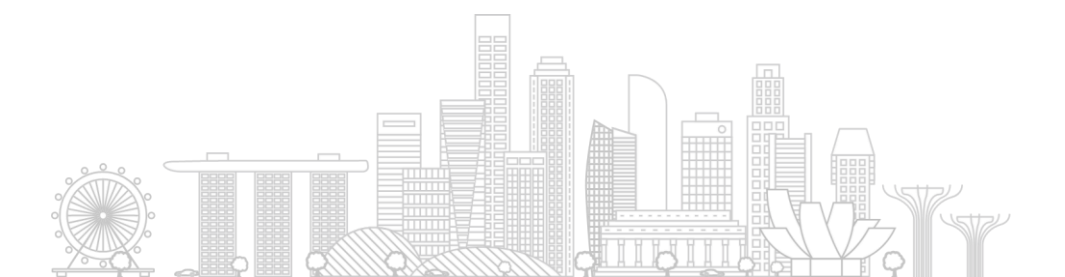

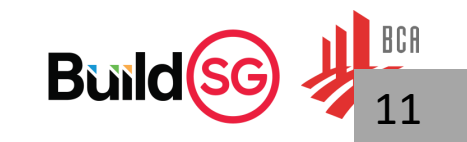

How do Project Members verify the Approved Plans using Checksum? How do I verify that the BIM/2D file is the Approved Plans? (without Netrust)

| SHA2<br>SHA224<br>SHA224 File | ^      | SHA256 File Checksum<br>This SHA256 online tool helps you calculate the hash of a | file from local or URL using SHA256 without uploading the file. It also supports HMAC.     |                             |   |
|-------------------------------|--------|-----------------------------------------------------------------------------------|--------------------------------------------------------------------------------------------|-----------------------------|---|
| SHA256                        |        | Settings                                                                          | Input 2                                                                                    | Output                      |   |
| SHA256 File<br>Double SHA256  |        | Hash                                                                              |                                                                                            | Output here                 |   |
| SHA2-512                      | ~      | Auto Update                                                                       |                                                                                            |                             |   |
| SHA3                          | ~      | Remember Input                                                                    |                                                                                            |                             |   |
| Keccak                        | ~      | Input Type                                                                        |                                                                                            |                             |   |
| SHAKE                         | ~      | File ~                                                                            |                                                                                            |                             |   |
| -CHAVE                        |        | Output Encoding                                                                   |                                                                                            |                             |   |
| CSHAKE                        | ~      | Hex (Lower Case) V                                                                |                                                                                            |                             |   |
| KMAC                          | ~      | Enable HMAC                                                                       |                                                                                            |                             |   |
| RIPEMD                        | ~      |                                                                                   |                                                                                            |                             |   |
| BLAKE                         | ~      |                                                                                   | Drag and drag the file here or click to color a file. It will proceed levelly and wen't be |                             |   |
| Cryptography                  |        |                                                                                   | uploaded.                                                                                  |                             |   |
| AES                           | ~      |                                                                                   |                                                                                            |                             |   |
| DES                           | ~      |                                                                                   |                                                                                            |                             |   |
| Triple DES                    | ~      |                                                                                   |                                                                                            |                             |   |
| RC4                           | ~      |                                                                                   |                                                                                            |                             |   |
| ECDSA                         | ~      |                                                                                   |                                                                                            |                             |   |
| RSA                           | ~      |                                                                                   |                                                                                            |                             |   |
| Encoding                      |        |                                                                                   |                                                                                            |                             |   |
| Hex (Base16)                  | ~      |                                                                                   | -                                                                                          |                             | B |
|                               | 0///// |                                                                                   | K                                                                                          | estricted/ Sensitive Normal |   |

# **C&S IFC-SG Model Preparation & Review Tools in Market**

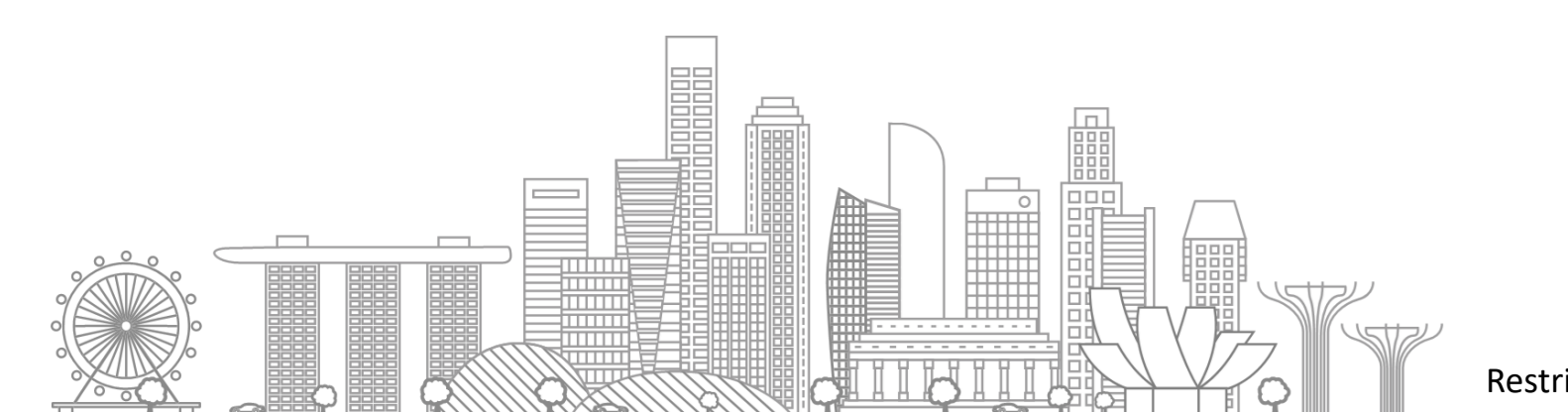

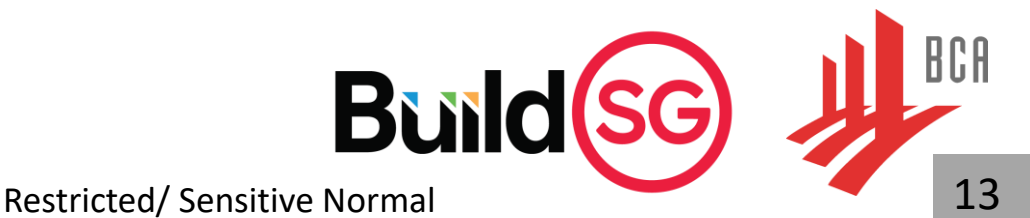

### **BIM submission requirements**

Based on the Circular issued on 26 September 2023 on CORENET X implementation plan, the requirements
for BIM submissions will continue to apply to new erections or major addition and alteration (A&A)
projects with new Gross Floor Area (GFA) of 5,000m<sup>2</sup> or more. The BIM submissions for new projects that
are submitted via CORENET X will be required to be submitted in the IFC-SG format and prepared in
accordance with the CORENET X COP.

### Model Size

- Each model should not exceed 800MB, and be submitted by parts (i.e. 1 block per file).
  - If a part model exceeds 800MB, the part model should be split into smaller files. Files compiled in zip folders are not accepted.

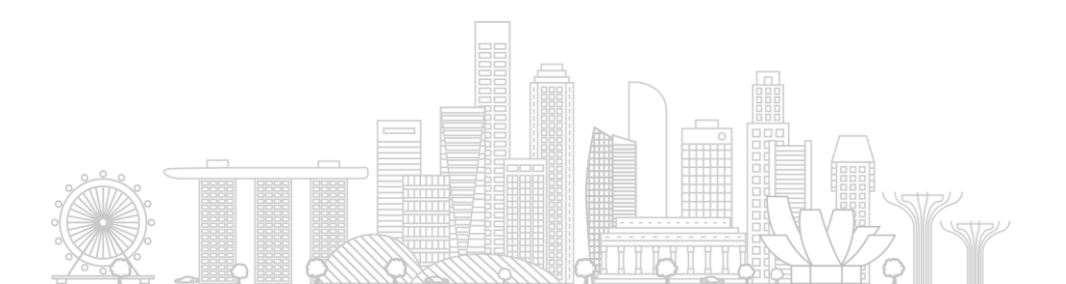

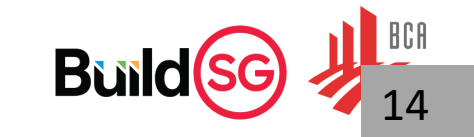

### Expectation of Structural IFC-SG models

- A complete set of IFC-SG structural model shall consist of elements as described in Section 4 of Code of Practice. For example, a structural IFC-SG model should comprise of the following:
  - Piles
  - Footings/ pilecaps
  - Beams
  - Columns

- Walls
- Slabs
- Staircases
- ✤ Boreholes

#### **SECTION 4**

BIM Data Representation (IFC-SG) and Modelling Good Practice

- Details can be represented in 2D to supplement the IFC-SG model, such as :
  - Irregular pilecaps, raft foundation, slab elements, household shelter/ storey shelter elements, transfer plates, precast elements, prestress elements, PPVC modules, steel connections.

All the IFC-SG parameters shall follow the standard naming and units as stipulated in Code of Practice which was published on BCA CORENET X Website.

Link- Code of Practice | Building and Construction Authority (BCA)

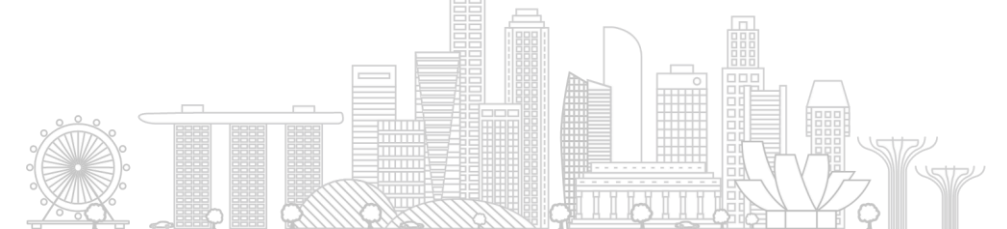

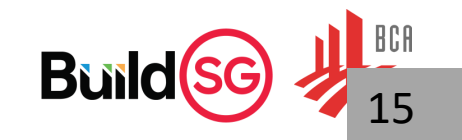

### **Code of Practice**

| S   | CTION 4                                    |         |                                                             | IFC E              | Entity: IfcPile                                              |                  |                          |       |                     |                  |
|-----|--------------------------------------------|---------|-------------------------------------------------------------|--------------------|--------------------------------------------------------------|------------------|--------------------------|-------|---------------------|------------------|
|     |                                            |         |                                                             | IFC S              | SubType: N.A.                                                |                  |                          |       |                     |                  |
| (IF | C-SG) and Modelling                        | n<br>Go | od                                                          | S/N                | IFC-SG Property                                              | Property<br>Type | Type of Elements         | Unit  | Input<br>Limitation | Examples         |
| Pr  | actice                                     |         |                                                             | 1                  | MaterialGrade                                                | Text             | All piles                | -     | Yes                 | Refer to list^   |
|     |                                            |         |                                                             | 2                  | BoreholeRef                                                  | Text             | All piles                | -     | No                  | BH2, BH3, BH12-2 |
|     |                                            |         | _                                                           | 3                  | ConstructionMethod                                           | Text             | All piles                | -     | Yes                 | Refer to list^   |
| B   | eam                                        | C       | Column                                                      |                    | DA1-1_CompressionCapacity                                    | Integer          | All piles                | kN    | No                  | 5683             |
|     |                                            |         |                                                             | 5                  | DA1-1_TensionCapacity                                        | Integer          | When required / relevant | kN    | No                  | 3655             |
| •   |                                            |         |                                                             | 6                  | DA1-2_CompressionCapacity                                    | Integer          | All piles                | kN    | No                  | 4823             |
|     | Beam Property Definition                   |         | Column Dimension and Reinford                               | 7                  | DA1-2_TensionCapacity                                        | Integer          | When required / relevant | kN    | No                  | 3025             |
| Bea | am Property Definition                     |         |                                                             | 8                  | MinEmbedmentIntoBearingLayer_SPT_<br>MoreThan_100N           | Real             | When required / relevant | m     | No                  | 16.5             |
| 1   | Every beam will be detailed based on 3     |         | umn Dimension and Reinforcement Definition                  | 9                  | MinEmbedmentIntoBearingLayer_SPT_<br>MoreThan_60N            | Real             | When required / relevant | m     | No                  | 23.2             |
|     | below).                                    | 1       | despite of the column orientation.                          | 10                 | MinRockSocketingLength                                       | Real             | When required / relevant | m     | No                  | 16.5             |
| 2   | Starting point of a beam should be the s   | 2       | QP may substantiate a set of 2D column scheo                | 11                 | ReinforcementSteelGrade                                      | Text             | RC piles#                | N/mm2 | Yes                 | 500B             |
| 3   | Behaviour of the beam (single, end, inte   |         | illustration.                                               | 12                 | StructuralCompressionCapacity                                | Integer          | All piles                | kN    | No                  | 6525             |
|     | inputs for this parameter is applied. Plea | 3       | The input for MainRebar shall be "XXHXX" while<br>diameter. | 13                 | StructuralTensionCapacity                                    | Integer          | When required / relevant | kN    | No                  | 3825             |
|     |                                            |         | • Use '+' for bundle column reinforcement (e.g.             | 12H32+             | 12H25)                                                       |                  |                          |       |                     |                  |
|     |                                            |         |                                                             | • Longi<br>mber of | tudinal reinforcement diameter<br>longitudinal reinforcement |                  |                          |       |                     |                  |
|     |                                            |         |                                                             |                    | Res                                                          | tricted/ S       | ensitive Normal          |       | Build               | SG 🚽 16          |

## Setting up the model

Upgrading the current inhouse BIM Template into CORENET X Template

- ✓ Study the existing object properties
- ✓ Know the properties that needs to be edited in-line with the IFC Configurator

Pull out the common properties and assign as the object type properties

- ✓ To avoid re-entering of properties.
- To avoid duplication of property when exported into IFC

Map the existing object library properties into configuration file

- ✓ One-time process
- ✓ Can be used into the future projects
- ✓ Eliminate duplicated work and errors
- ✓ Standard IFC exports for all your projects

Bui

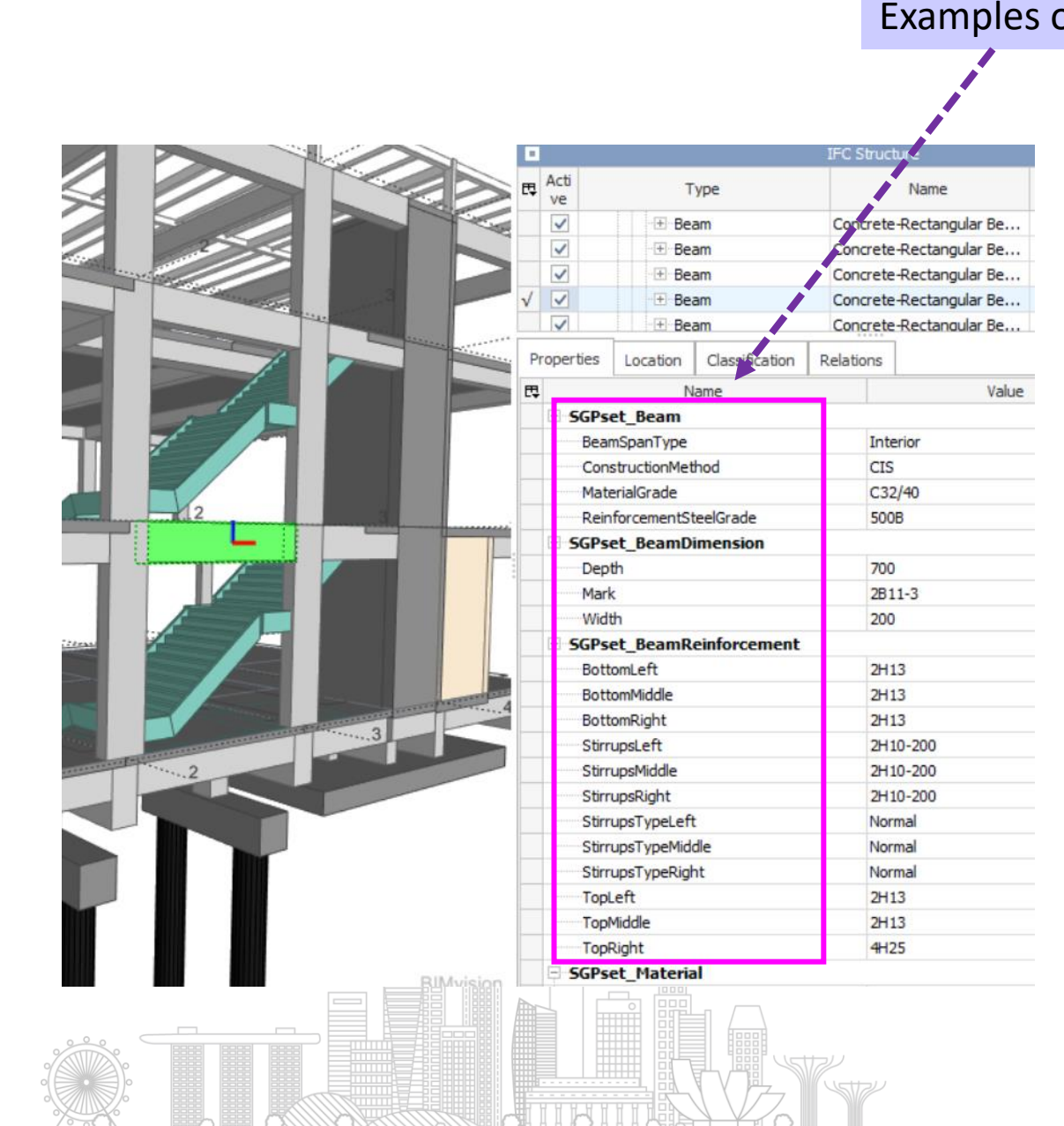

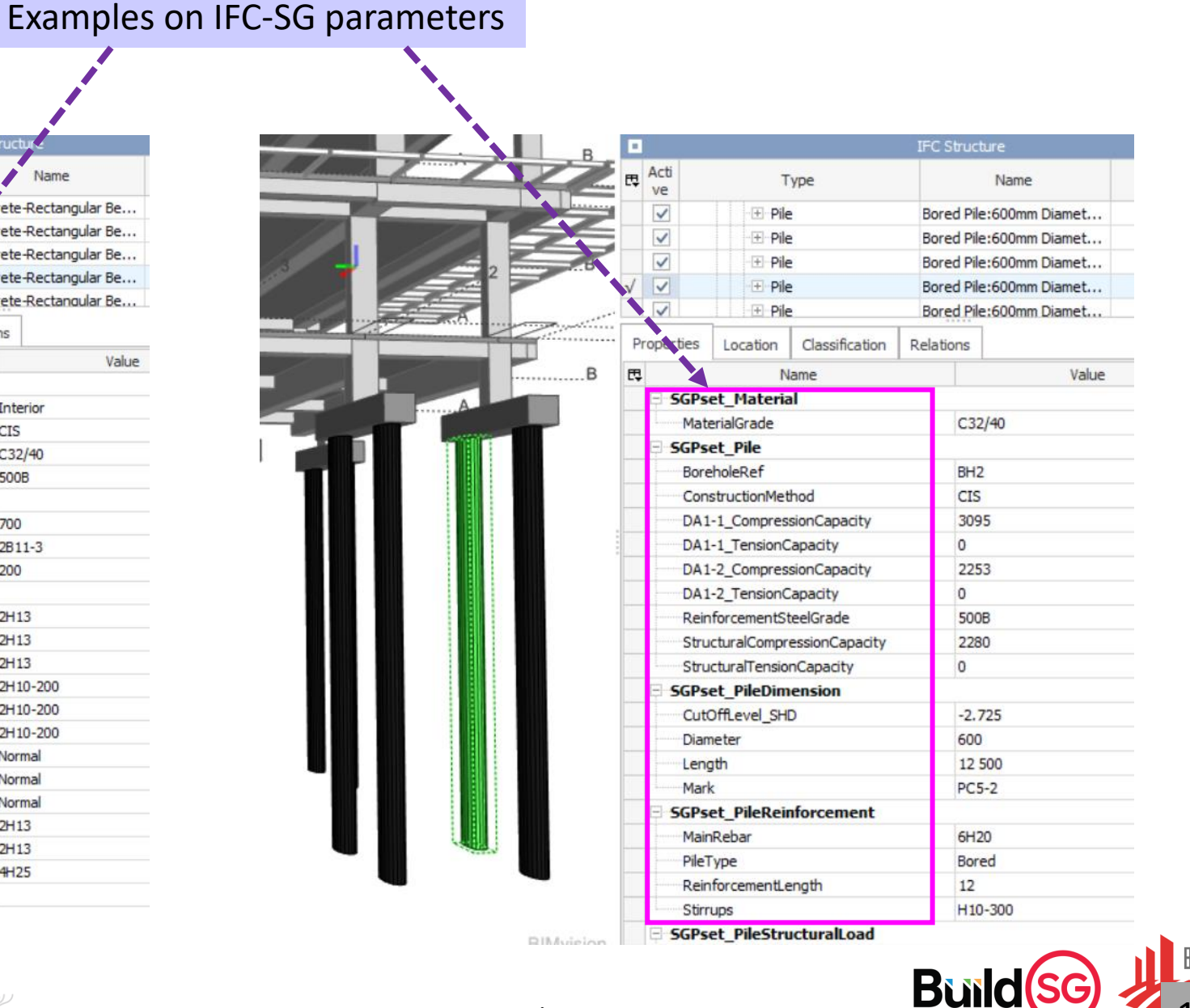

### **Geo-Referencing**

Models should be correctly geo-referenced and assigned real-world coordinates from the Singapore SVY21
coordinate system (EPSG: 3414) for Easting and Northing (x,y), including dimensions between grids. The layout of
each model shall be presented in True North or real-world orientation, and the elevation levels or Height (z) of the
model shall be set up based on the Singapore Height Datum (SHD).

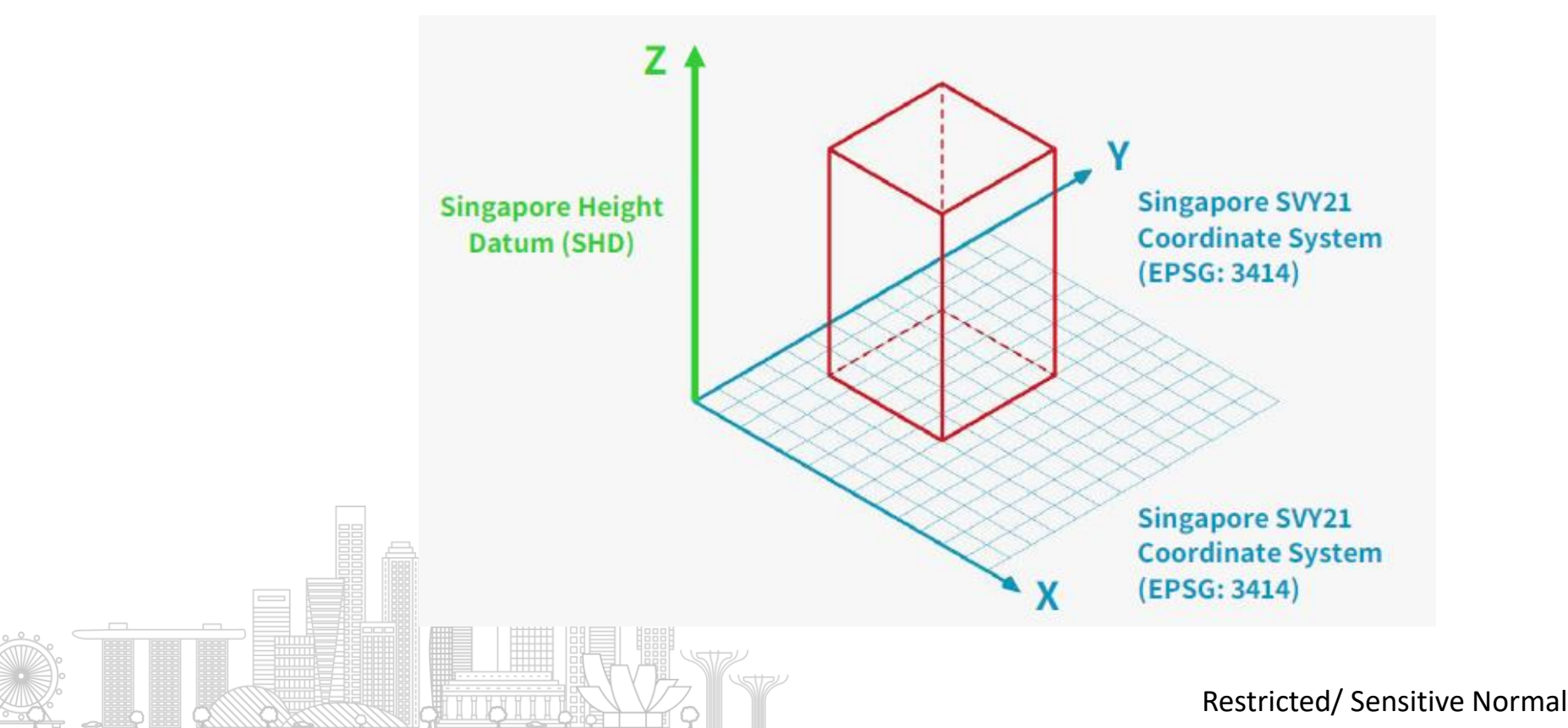

## Alignment of Levels and Zones Across All Disciplines' Models

 Models from all disciplines MUST adopt <u>a coordinated set of levels and zones</u> and name the levels and zones identically.

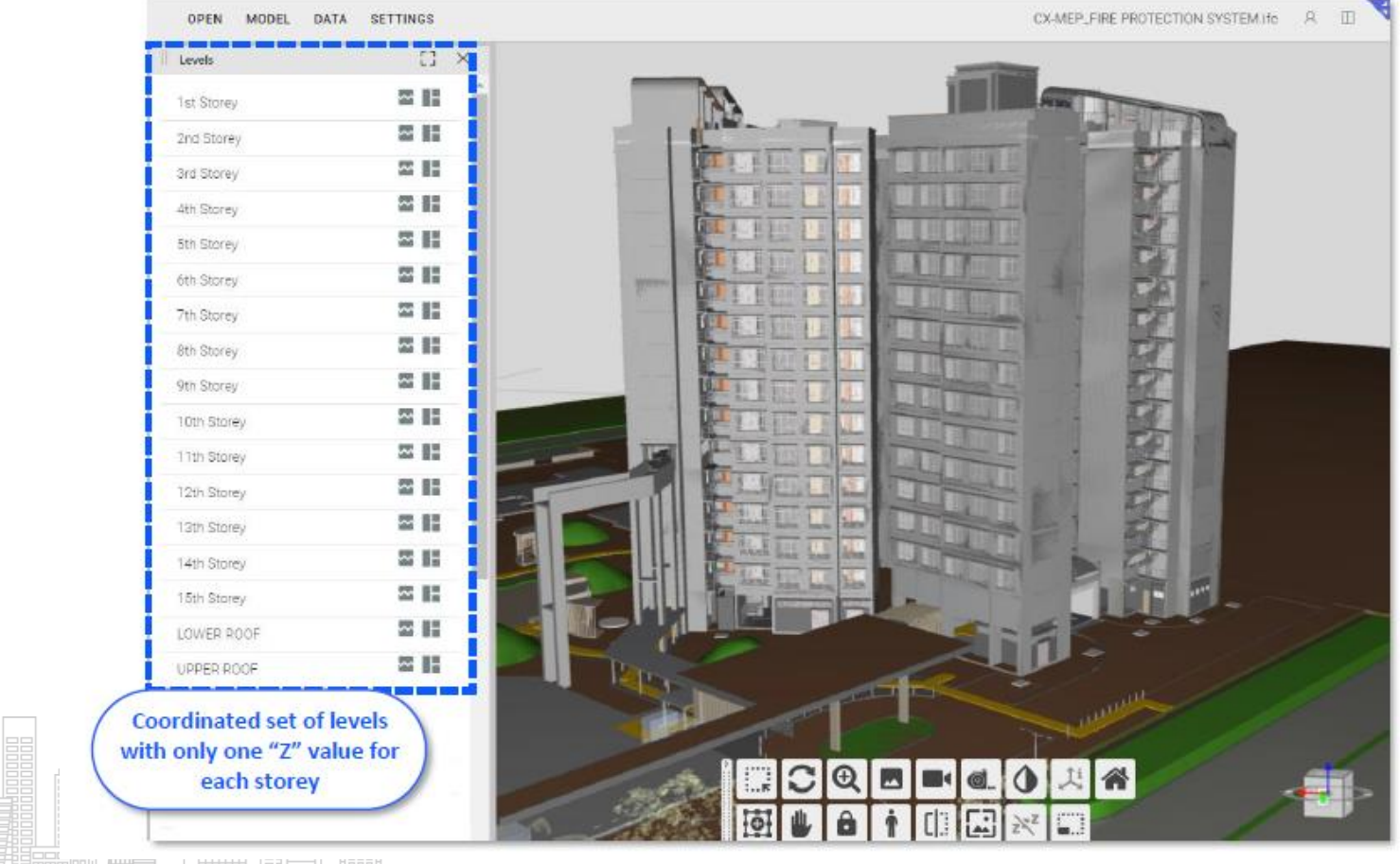

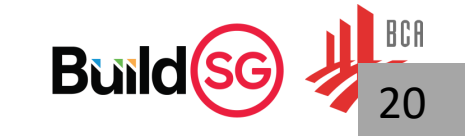

### **IFC-SG** validator

 The IFC-SG Validator extracts all elements from the model and check whether IFC-SG parameters have been added to the corresponding BIM components in the model. This helps to check whether the QP have missed out any IFC-SG parameters when mapping IFC-SG data into the proprietary BIM model earlier.

Industry IFC-SG Mapping File

|                                 | Pilecap parameters     | 15 State Yalar                                                                                                  | UNT        |                              |                                      |                                                                    |                                                                 |
|---------------------------------|------------------------|----------------------------------------------------------------------------------------------------|------------|------------------------------|--------------------------------------|--------------------------------------------------------------------|-----------------------------------------------------------------|
|                                 | to the second strength | Gut OCSVCAHTA74utx6J3cf5p                                                                                       |            | E Astalaus Date (            | Step 2) Industry Measing 17 Apr 21   | A P Search                                                         | keen 🧶 🗣 🖉 – 🗆 X                                                |
| A PRICE PRICE                   | in the proprietary     | Name PC2r_H08-2A3-1713797                                                                                       |            | File Home mart               | Page Laugust Formulas Data           | Roview View Help                                                   | Connects di Data -                                              |
|                                 | <b>PIM</b> model       | ObjectType IttPostrigType<br>PredefinedType Pttd_CAP                                                            |            | 2. 61                        | former and the second                | . = = = # B Berenal - E Conditional Formatting -                   | Direct - X - 97 - 1785                                          |
|                                 | DIMINOUEL              | Tag 1713797                                                                                                    |            | C- Pate Da-                  |                                      | 5 5 3 1 - 5 - % 9 1 format an Sable-                               | EDelete - D - P- Anature                                        |
|                                 |                        | Profieture 243                                                                                                  |            | - 4                          | <u>.</u> . <del>.</del>              | 전 전 위·· 영국 제 Mill Call Styles -                                    | EFFerent - Q - Outs                                             |
|                                 |                        | BC-5G Structural PILE CAP<br>SottonMain BH25                                                                    |            | Units Captured G             | Fort                                 | rs Alignment G Bundler G Styles                                    | Cett Entrog Anapos                                              |
|                                 |                        | Depty 1200                                                                                                    |            |                              | 11                                   |                                                                    |                                                                 |
|                                 |                        | BicRentType BirfootingType                                                                                      |            |                              | Carlos Marian                        |                                                                    |                                                                 |
|                                 |                        | Length 3456<br>Mark                                                                                             | -          | stime IFCA<br>Entities       | IFC Sub Types<br>(* – USERDEFINED)   | Property Set                                                       | Property Name<br>(Follow - automatically entracted from native) |
|                                 |                        | Nateral Cardiele                                                                                                |            | 1 *                          | Need not specify                     | SGPurt FootingDimension                                            | Resulth Lev                                                     |
|                                 |                        | ReinforcementSteelGrade 500                                                                                     |            | 50 #cFooting                 | Need not specify                     | SGPset_FootingDimension                                            | Brewellh Ler                                                    |
|                                 |                        | SidefarTipe C                                                                                                   |            | 100 IfcFooting               | Need not specify<br>Need not specify | SGPset_Footing<br>SGPset_Footing                                   | DA1-1_BearingCapacity Int<br>DA1-2_BearingCapacity Int          |
|                                 |                        | 13tmps 102-500 + 2-02-500                                                                                       |            | 101 IfcFooting               | Need not specify                     | SGPset_FootingDimension                                            | Depth Lev                                                       |
|                                 |                        | SterghClass C12/40                                                                                              |            | 102 #cFucting                | Need not specify                     | SGPuet_FootingDimension                                            | Mark Lat                                                        |
|                                 |                        | TopHain BH35                                                                                                    |            | 104 Inchooling               | Need not specify                     | SGPset_warenal<br>SGPset_Footing                                   | ReferTo200etail Lat                                             |
|                                 |                        | Web 1 300<br>Post (minumentalimatettadicates                                                                    | -          | 105 #cFooting                | Need not specify                     | SGPset_Footing                                                     | ReinforcementSteeKirade Lat                                     |
|                                 |                        | Reference 2k3                                                                                                   |            | 100 th:Fueting               | Need not specify                     | SGPunt_FootingReinforcement                                        | SideBar Lat                                                     |
|                                 |                        | Pset_footingCommon                                                                                              |            | 10E IncFooting               | Need not specify                     | SGPset_FootingReinforcement                                        | Stimups                                                         |
|                                 |                        | Part ReinforcementflarCountOfIndependentFosting                                                                 |            | 105 IfcFooting               | Need not specify                     | SGPset_FootingReinforcement                                        | StimupsType Lat                                                 |
|                                 |                        | Reference 243                                                                                                   |            | 110 stcFooting               | Need not specify                     | SGPset_FoundationStructuralLoad<br>SGDsat_FoundationStructuralLoad | WorkingLoad Int                                                 |
|                                 |                        | Pset_ReinforcementBarPitch0fContinuousFooting                                                                   |            | 144 IncFooting               | PILE_CAP                             | 5GPset_FootingReinforcement                                        | BottomDistribution Lat                                          |
|                                 |                        | SGPset ConcreteElementGeneral                                                                                   |            | 145 ifcFooting               | PRE_CAP                              | SGPset_FootingReinforcement                                        | BottomMain Lat                                                  |
|                                 |                        | StrengthClass C32/40                                                                                            |            | 14E Reflecting               | PALE CAP                             | SGPart_Footing<br>Millout_FootingReinforcement                     | ReinforcementSteelGrade Lat                                     |
|                                 |                        | SGPart_Footing                                                                                                  |            | 201 Refeating                | STRIP_FOOTING                        | 5GPset_FootingDimension                                            | WARDS LOT                                                       |
|                                 |                        | SGPart_FootingDimension                                                                                         |            | 401                          |                                      |                                                                    |                                                                 |
|                                 |                        | Cepth 1 300                                                                                                    | -          | 40.7                         |                                      |                                                                    |                                                                 |
|                                 |                        | With 1300<br>SCPart_footinglicinfercement                                                                       |            | 484                          |                                      |                                                                    |                                                                 |
|                                 |                        | Bottoeffain (9+25                                                                                               |            | ( ) - Sandle                 | os Mapping +                         | 1.4                                                                |                                                                 |
| li seli militat di la la        |                        | SdeSw 10420<br>Strups (00-300 + 2400-300                                                                        |            | Ready 20-of 478 records four | an Charles and Gauges an             |                                                                    | 田田田+                                                            |
| I HIGH IN COMPANY               |                        | StrupeType HORMAL + HOOKS                                                                                       |            |                              |                                      |                                                                    |                                                                 |
|                                 |                        | Tophen 8425                                                                                                    |            |                              |                                      |                                                                    |                                                                 |
|                                 |                        | Naterial Cancele                                                                                                |            |                              |                                      |                                                                    |                                                                 |
|                                 |                        |                                                                                                    |            |                              |                                      |                                                                    |                                                                 |
|                                 |                        | The second second second second second second second second second second second second second second second se |            |                              |                                      |                                                                    | — T                                                             |
|                                 |                        |                                                                                                    | /          |                              |                                      |                                                                    |                                                                 |
|                                 |                        |                                                                                                    | Comparison | ofparar                      | notors / da                          | tain IEC-SG Manning                                                | File                                                            |
|                                 | 11 C 11 C              |                                                                                                    | compansor  | para                         | neceis/ ua                           | ta in in C-50 mapping                                              | inc                                                             |
| https://www.code.builtsearch.co | m/itcsg-validator      |                                                                                                    |            | NC M                         | ativo DIM C                          | offugaro                                                           |                                                                 |
|                                 | ,                      |                                                                                                    |            | VSIN                         | auve DIM 3                           | boltware                                                           |                                                                 |
|                                 |                        |                                                                                                    |            |                              |                                      |                                                                    |                                                                 |
|                                 |                        |                                                                                                    |            |                              |                                      |                                                                    |                                                                 |
|                                 |                        |                                                                                                    | 1          | Postricto                    | d/Soncitiv                           | o Normal                                                           |                                                                 |
|                                 |                        |                                                                                                    | ſ          | nescritte                    | u sensitin                           |                                                                    |                                                                 |

### Diroots

• DiRoots is a free plug-in to export BIM data (Model and Annotation Categories, Elements and Schedules) from Revit to Excel or Google Spreadsheets, and import it back to update the model.

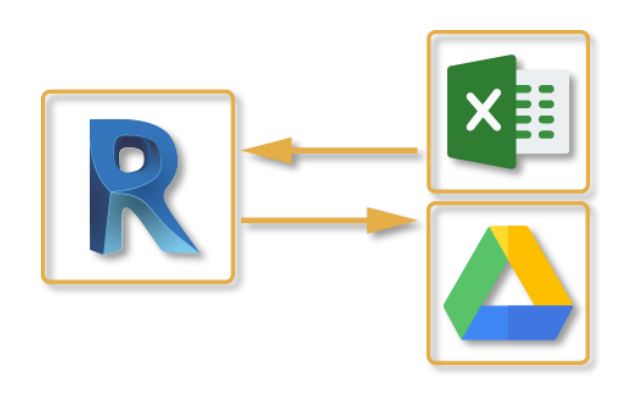

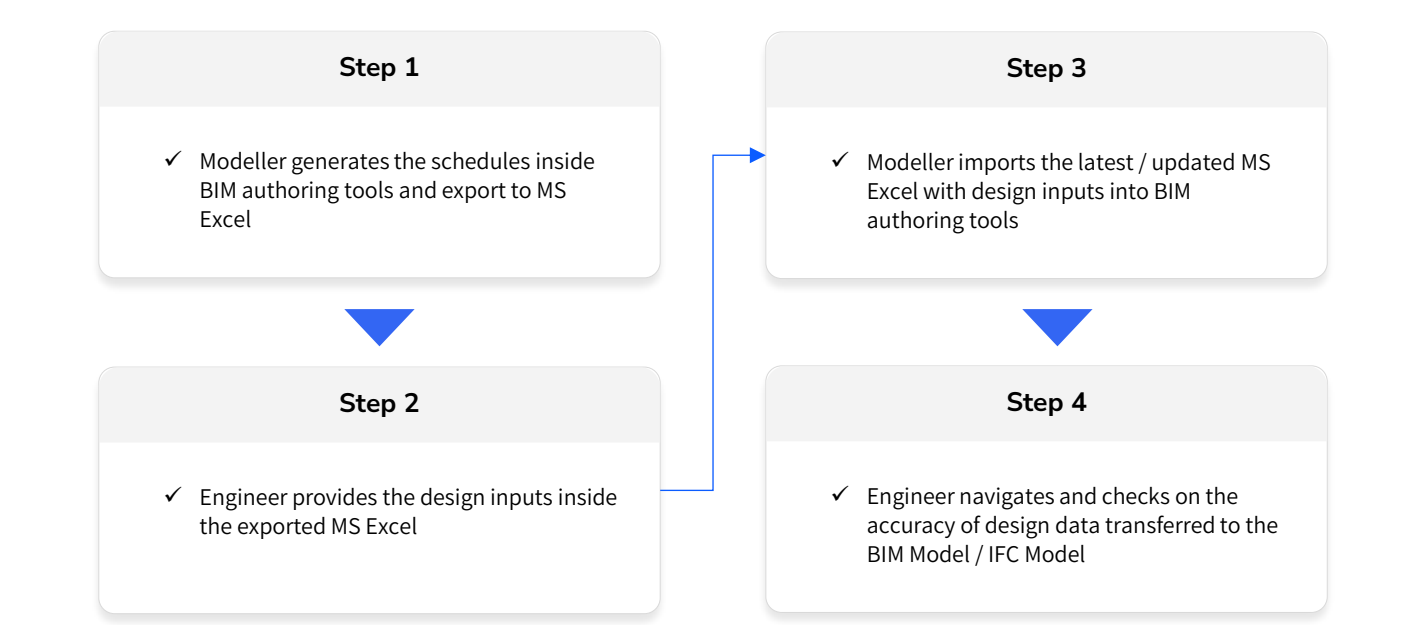

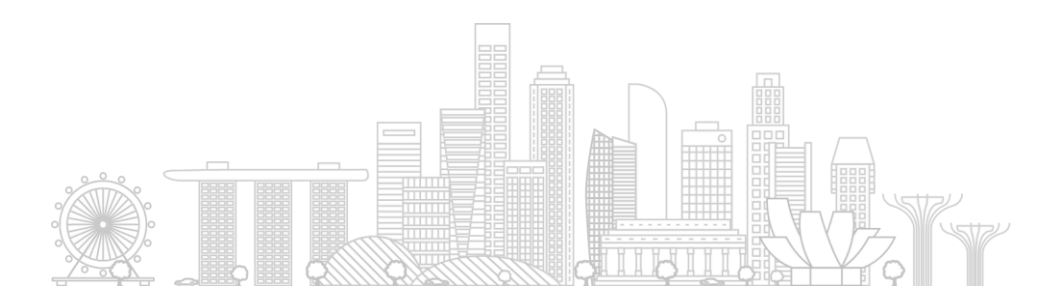

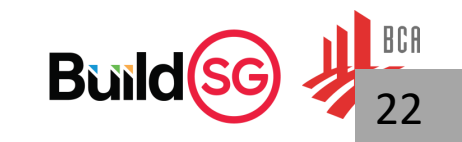

### IFC model viewer

- o IFC viewer has capabilities and tools to help the users read and understand the IFC Model
- Industry can try different brands of IFC viewer for checking of information embedded in the IFC-SG model.

#### Importance of reviewing IFC models before submission

It is strongly encouraged to review your project team's models in an IFC viewer to ensure the models did not experience
errors during the export process from their respective BIM software.

|   | Name                                          | View<br>IFC4 | Federation of<br>IFC(s) | Viewing of<br>System<br>Entities * | View<br>IfcGrid | Search<br>Query | Remarks                                                                |
|---|-----------------------------------------------|--------------|-------------------------|------------------------------------|-----------------|-----------------|------------------------------------------------------------------------|
| 1 | BIMCollab Zoom                                | 0            | 0                       | x                                  | x               | 0               | Suitable for<br>federation of IFC<br>files, handle large<br>files well |
| 2 | BIMVision                                     | 0            | Up to 2 files           | 0                                  | 0               | 0               | Suitable for quick<br>visualization of IFC<br>files                    |
| 3 | Kit Model Viewer<br>(replacing FZK Viewer)    | 0            | Х*                      | 0                                  | 0               | 0               | Suitable for<br>analysing smaller<br>files ( < 200 MB)                 |
| 4 | ODA (Open Design Alliance)<br>Open IFC Viewer | 0            | 0                       | X                                  | 0               | x               | -                                                                      |
| 5 | Solibri Anywhere                              | 0            | Х*                      | 0                                  | 0               | ο               | -                                                                      |

\* To view multiple IFC files in FOC viewers that are unable to federate IFC models, the "IFC-SG Integrator" could be used, available at the <u>IFC-SG Resource Kit</u>. This application is based on C# and is able to bind multiple IFC files

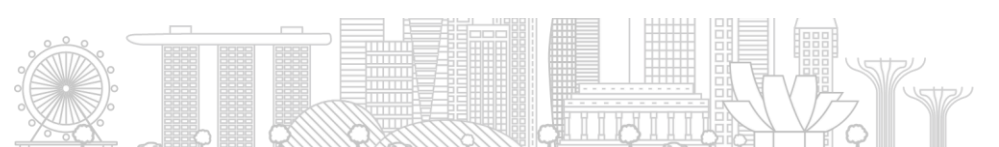

#### Benefits of 3D BIM processing:

- 360 visualisation of the entire building
- One consolidated model file floors and elements
- Quick search and filter only the elements required for review
- Easy to visualise clashed elements
- Able to measure and check the elements directly on the model

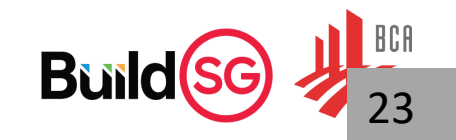

### Common features of IFC viewer

✓ Check and view the IFC Model

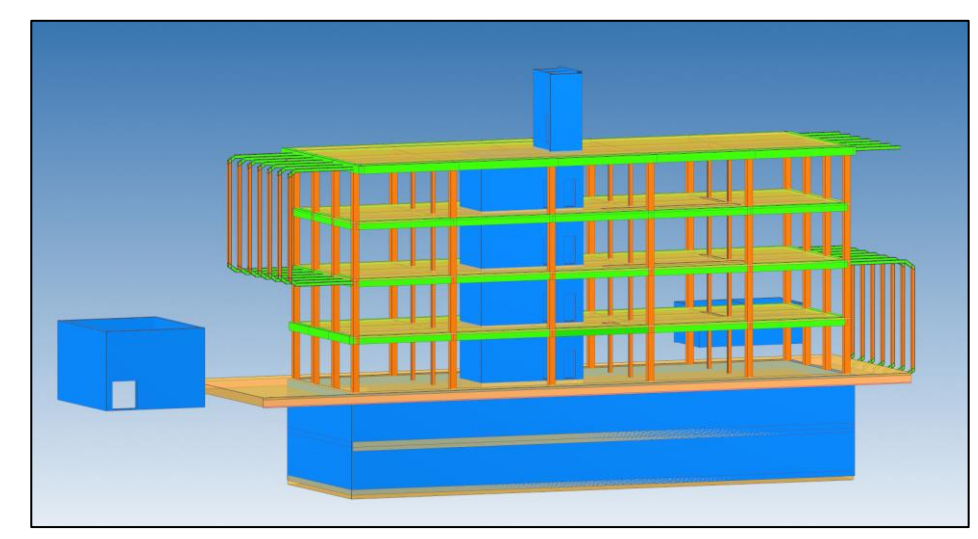

| Name         | Structural Elem | ents only    |       |                   |   |   |    |
|--------------|-----------------|--------------|-------|-------------------|---|---|----|
| List type    | Property table  | $\checkmark$ |       |                   |   |   |    |
| Source set   |                 |              |       |                   | ⊳ | + | _  |
| Element Type | Property        | Operator     | Value | Action            |   |   |    |
| Any element  | Load Bearing    | ls true      |       | Add & set colored |   |   | \$ |
| Beam         | None            |              |       | Set colored       |   |   | \$ |
| Slab         | None            |              |       | Set colored       |   |   | \$ |
| Column       | None            |              |       | Set colored       |   |   | \$ |
| Wall         | None            |              |       | Set colored       |   |   | \$ |

✓ Section cut and slicing of model

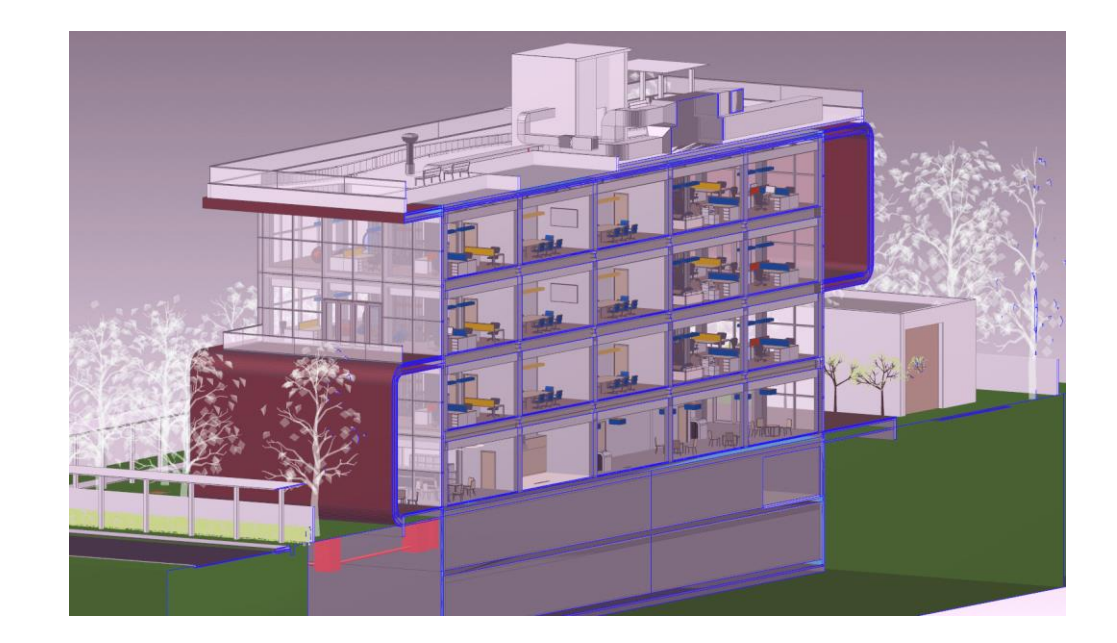

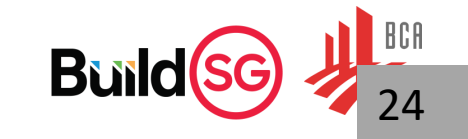

## Common features of IFC viewer

✓ Actual dimensioning and measurement in IFC Model

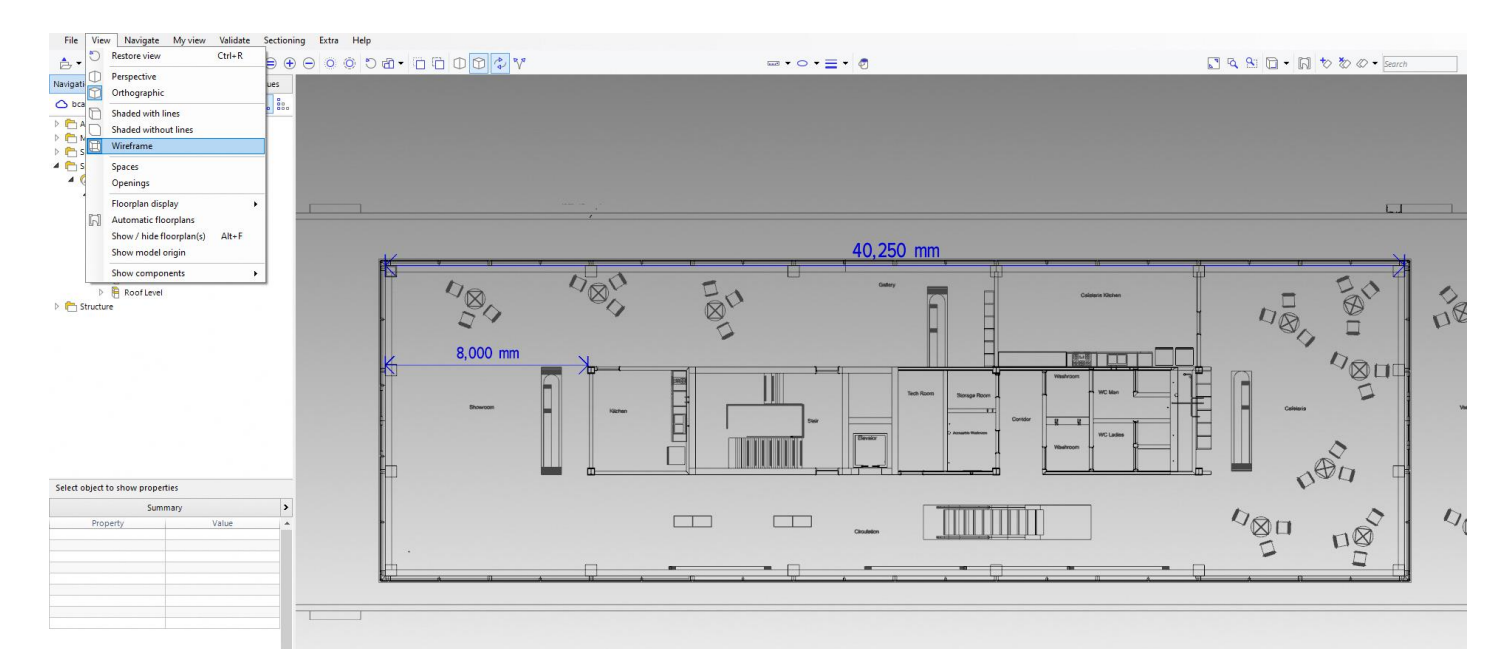

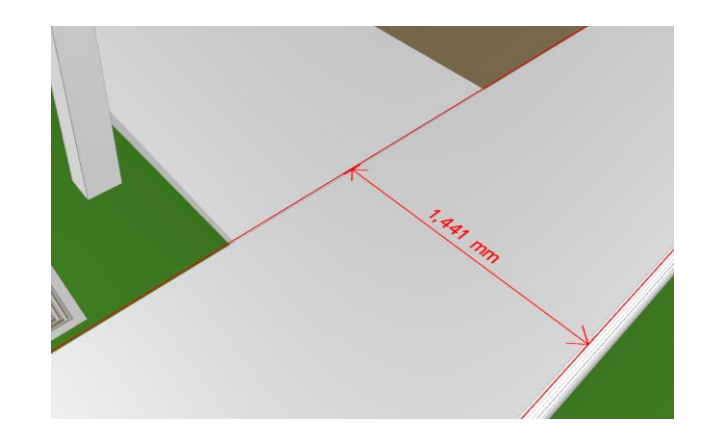

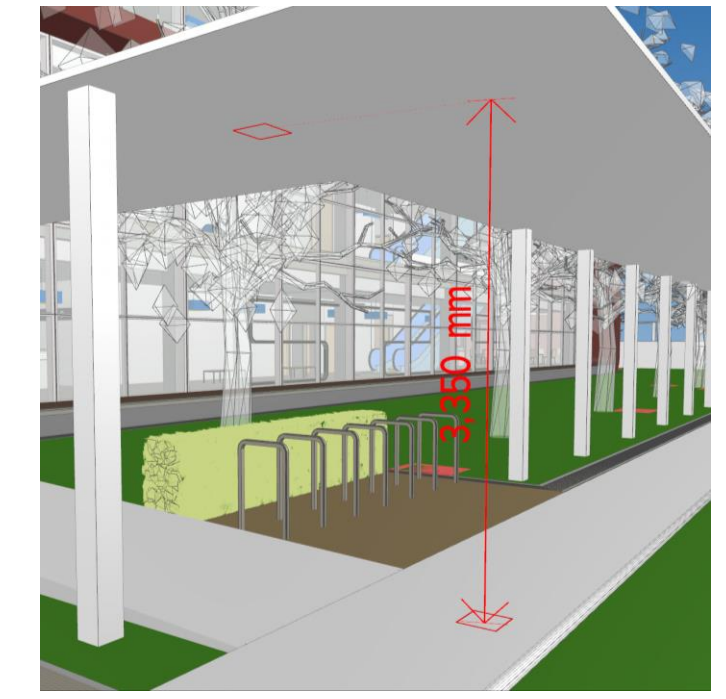

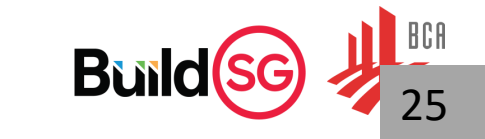

### Common features of IFC viewer

#### ✓ Check properties of element

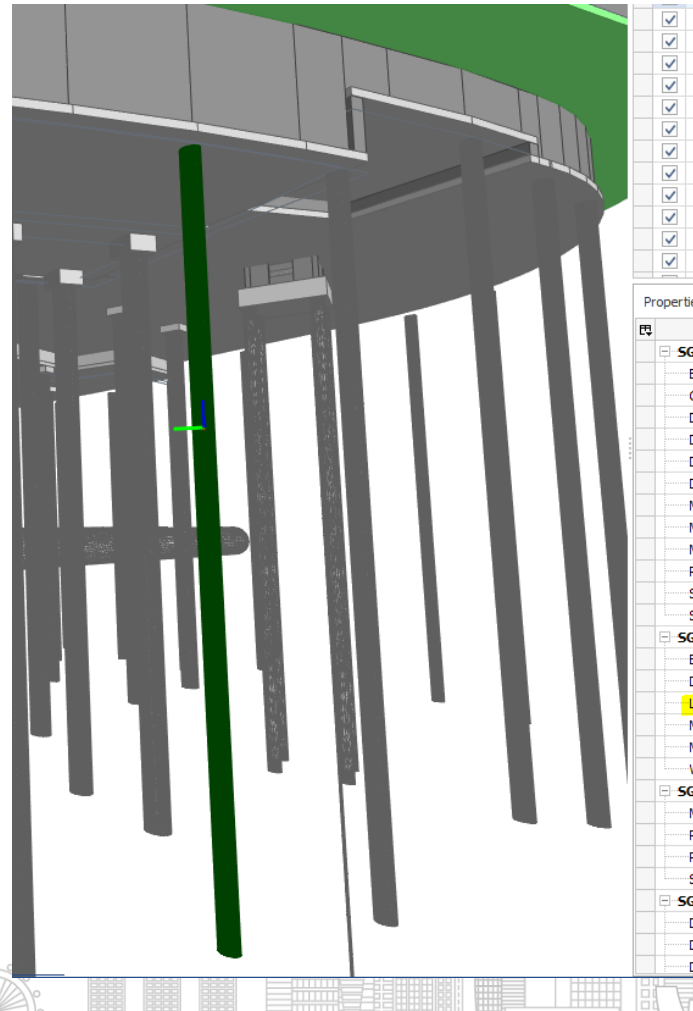

|        |                             |           | _       |          |      |        |      |      |  |
|--------|-----------------------------|-----------|---------|----------|------|--------|------|------|--|
| ~      | • ± • Pile                  | 2         | TWA_B   | orePile: | TWA_ | BorePi |      |      |  |
|        | • ± • Pile                  | 2         | TWA_B   | orePile: | TWA_ | BorePi |      |      |  |
|        | • ± • Pile                  | 2         | TWA_B   | orePile: | TWA_ | BorePi |      |      |  |
|        | • ±• Pile                   | 2         | TWA_B   | orePile: | TWA_ | BorePi |      |      |  |
| /      | • ±• • Pile                 | 2         | TWA_B   | orePile: | TWA_ | BorePi |      |      |  |
| /      | • ±• • Pile                 | 2         | TWA_B   | orePile: | TWA_ | BorePi |      |      |  |
| /      | • ± • Pile                  | •         | TWA_B   | orePile: | TWA_ | BorePi |      |      |  |
| /      | • ± • Pile                  | •         | TWA_B   | orePile: | TWA_ | BorePi |      |      |  |
| /      | • ±• Pile                   | 2         | TWA_B   | orePile: | TWA_ | BorePi |      |      |  |
| /      | • ± • Pile                  | 2         | TWA_B   | orePile: | TWA_ | BorePi |      |      |  |
| /      | • ± • Pile                  | 2         | TWA_B   | orePile: | TWA_ | BorePi |      |      |  |
| /      | • ± • Pile                  | 2         | TWA_B   | orePile: | TWA_ | BorePi |      |      |  |
|        | 1 1 1                       |           |         |          |      |        |      |      |  |
| erties | Location                    | Classifie | ation   | Relati   | ons  |        |      |      |  |
|        | N                           | ame       |         |          |      | V      | alue | Unit |  |
| SGPs   | et_Pile                     |           |         |          |      |        |      |      |  |
| Bore   | holeRef                     |           |         |          | EBH2 | 2      |      |      |  |
| Con    | structionMet                | hod       |         |          | CIS  |        |      |      |  |
| DA1    | -1_Compres                  | sionCapa  | city    |          | 2969 |        |      |      |  |
| DA1    | -1_TensionC                 | Capacity  |         |          | 1708 |        |      |      |  |
| DA1    | -2_Compres                  | sionCapa  | city    |          | 2718 | 1      |      |      |  |
| DA1    | -2_TensionC                 | Capacity  |         |          | 1708 | 1      |      |      |  |
| MinE   | imbedmentIr                 | ntoBearin | gLayer_ | SPT      | . 1  |        |      |      |  |
| MinE   | imbedmentIr                 | ntoBearin | gLayer_ | SPT      | . 0  |        |      |      |  |
| MinF   | lockSocketin                | gLength   |         |          | 0    |        |      |      |  |
| Rein   | forcementSt                 | teelGrade |         |          | 500E |        |      |      |  |
| Stru   | cturalCompr                 | essionCap | pacity  |          | 2969 |        |      |      |  |
| Stru   | cturalTensio                | nCapacity | /       |          | 1708 | 1      |      |      |  |
| SGPs   | et_PileDim                  | ension    |         |          |      |        |      |      |  |
| Brea   | dth                         |           |         |          | 600  |        |      | mm   |  |
| Diam   | neter                       |           |         |          | 600  |        |      | mm   |  |
| Leng   | jth 👘                       |           |         |          | 30   |        |      | mm   |  |
| Marl   | c                           |           |         |          | P600 | T-BW11 |      |      |  |
| Mem    | berSection                  |           |         |          | 0    |        |      |      |  |
| Widt   | h                           |           |         |          | 600  |        |      | mm   |  |
| SGPs   | et_PileReir                 | nforcem   | ent     |          |      |        |      |      |  |
| Main   | Rebar                       |           |         |          | 12H2 | 25     |      |      |  |
| PileT  | ype                         |           |         |          | Bore | d      |      |      |  |
| Rein   | forcementLe                 | ength     |         |          | 9 14 | 4      |      | mm   |  |
| Stirr  | ups                         |           |         |          | H10- | 175    |      |      |  |
| SGPs   | et_PileStru                 | octuralLo | oad     |          |      |        |      |      |  |
| DA1    | -1_Compres                  | sionDesig | nLoad   |          | 2969 | 1      |      |      |  |
| DA1    | -1_TensionD                 | esignLoa  | d       |          | 1707 |        |      |      |  |
| DA1    | DA1-2 CompressionDesignLoad |           |         |          |      |        |      |      |  |

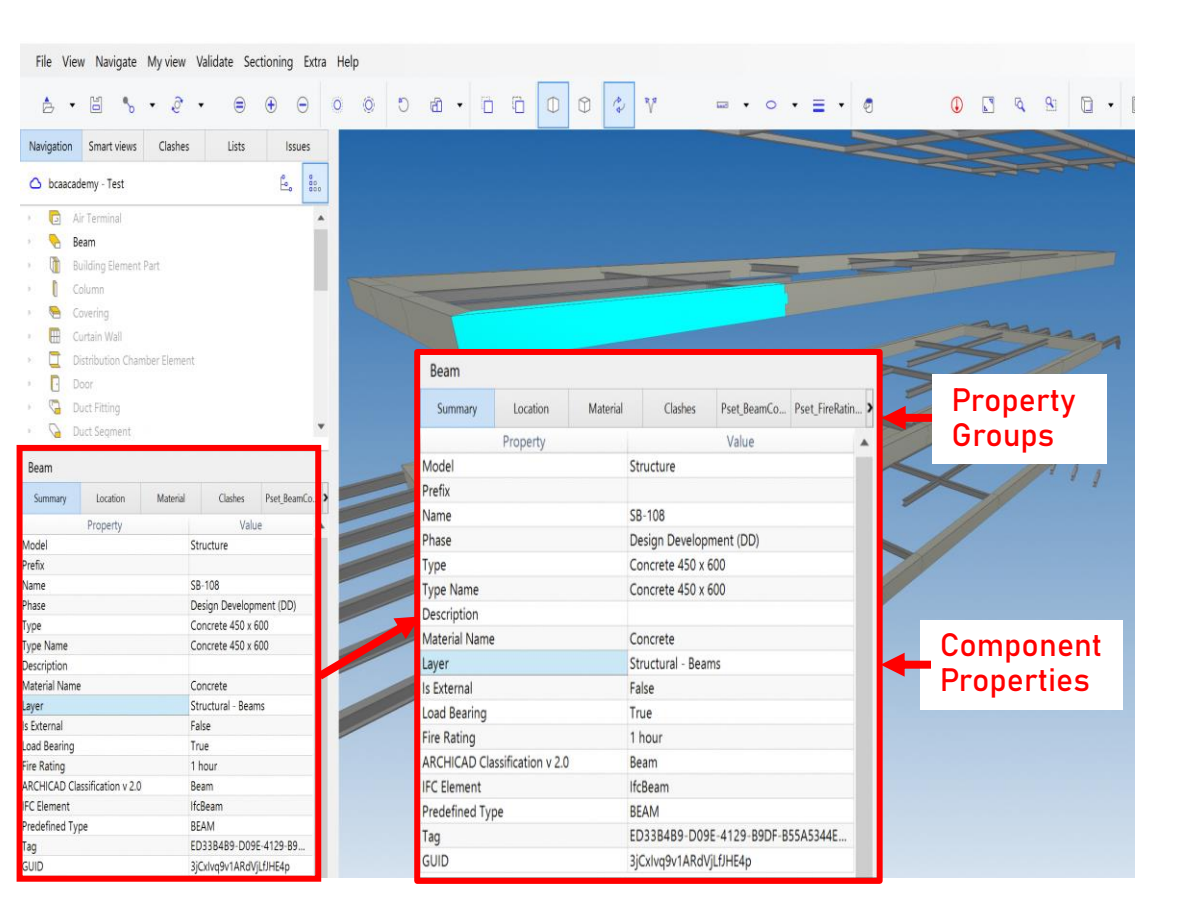

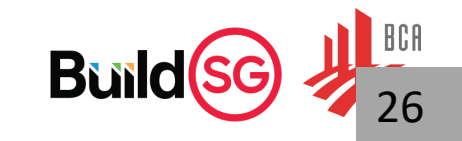

### **Common features of IFC viewer**

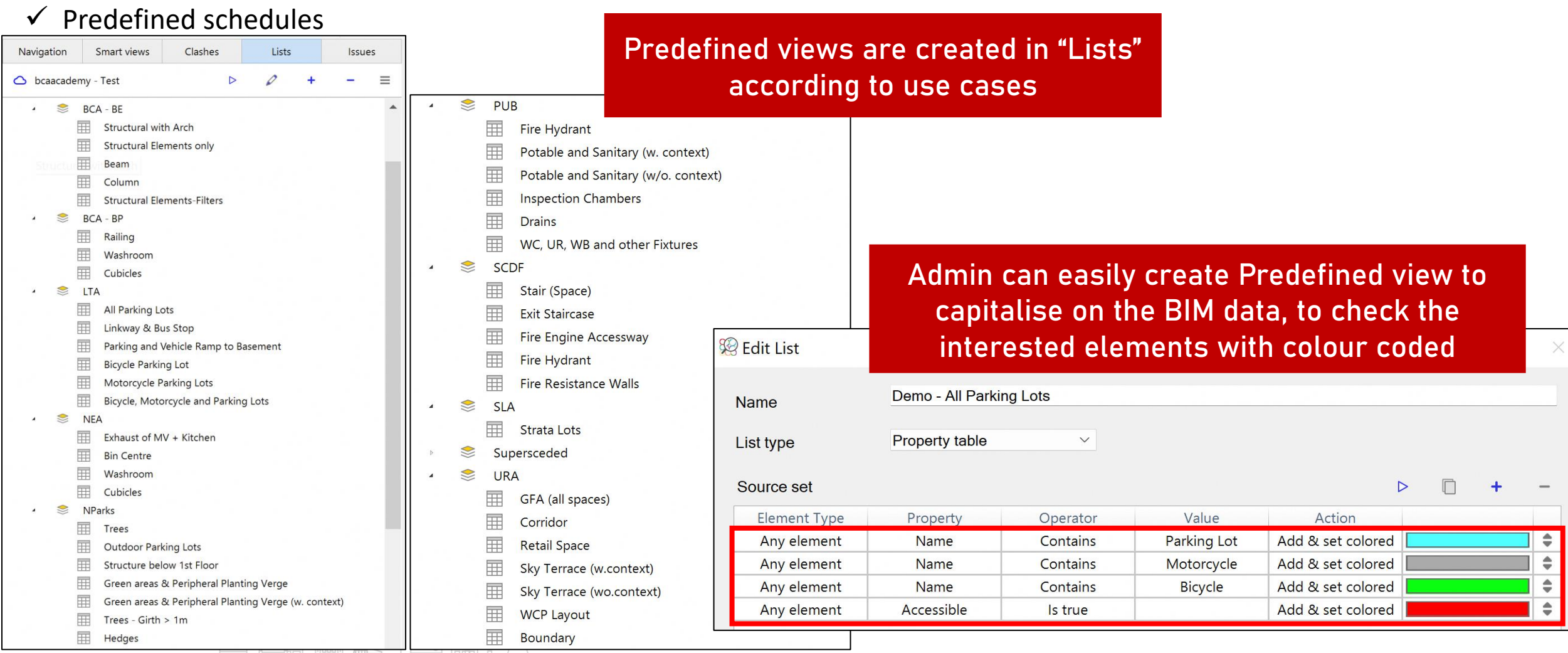

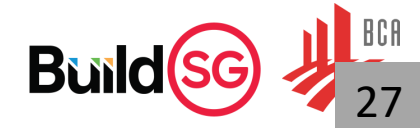

### **Common features of IFC viewer**

#### ✓ Predefined views (3D framing)

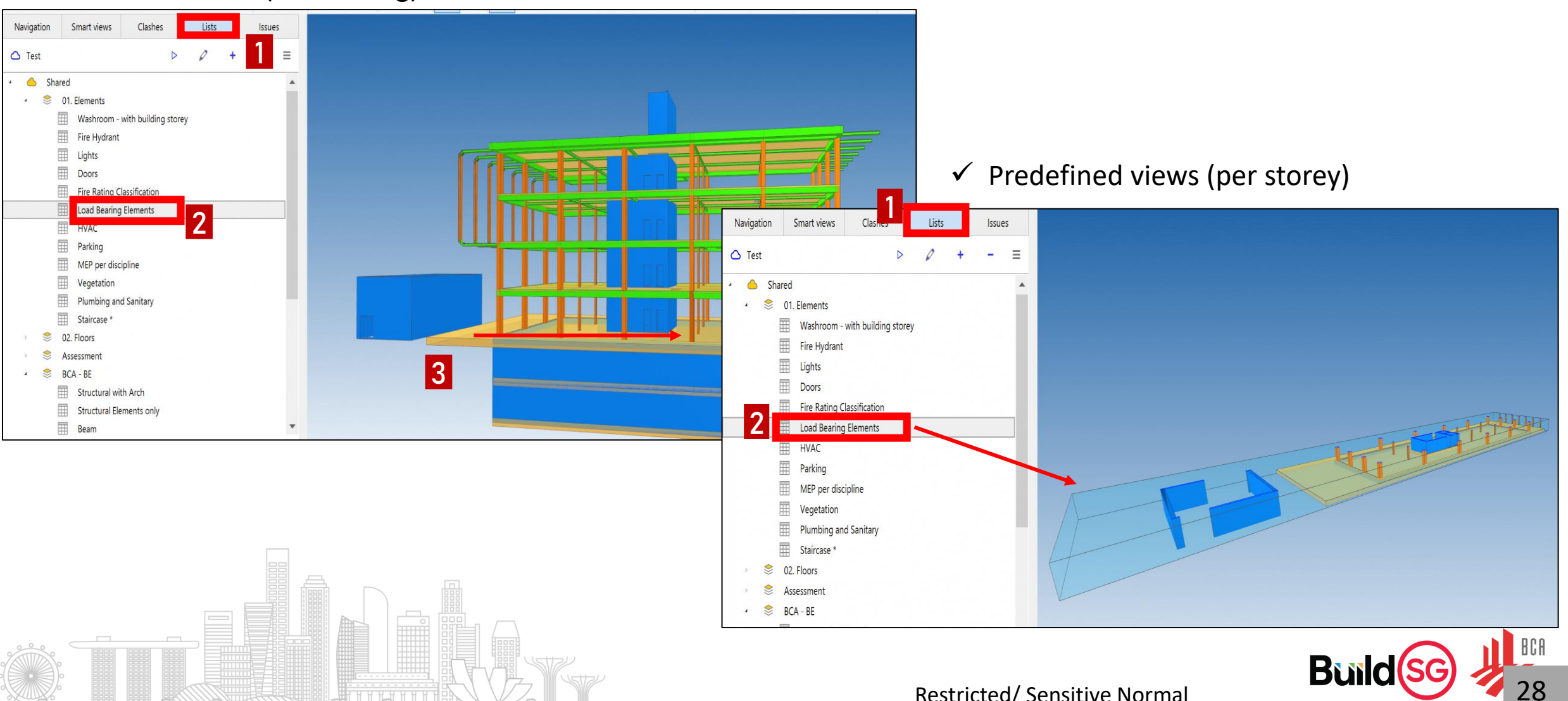

## Common features of IFC viewer

✓ Predefined views (2D view)

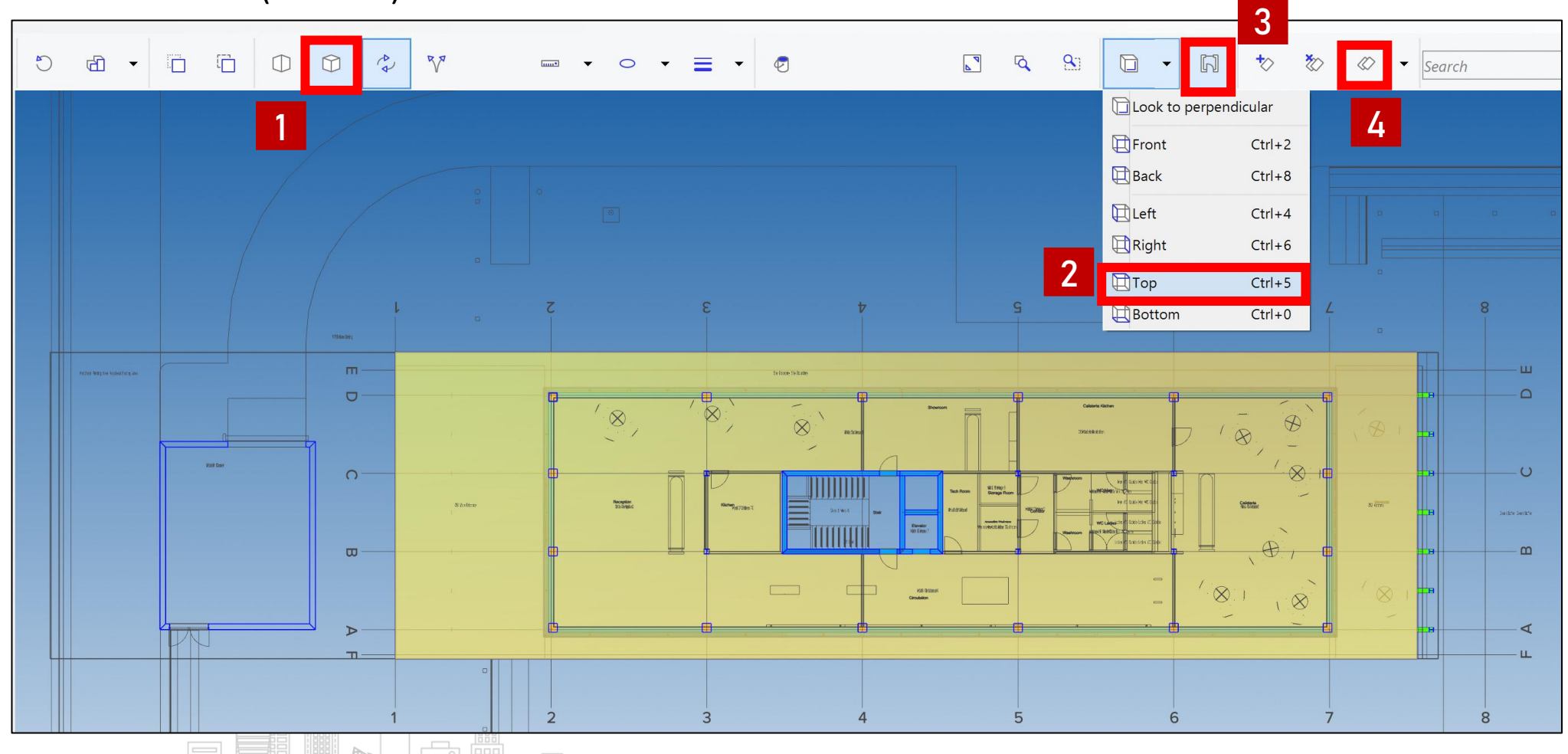

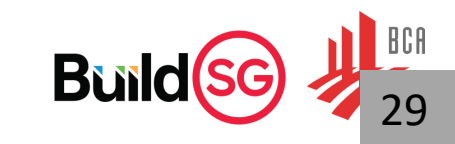

### Common features of IFC viewer

✓ Mark-up and save screenshot

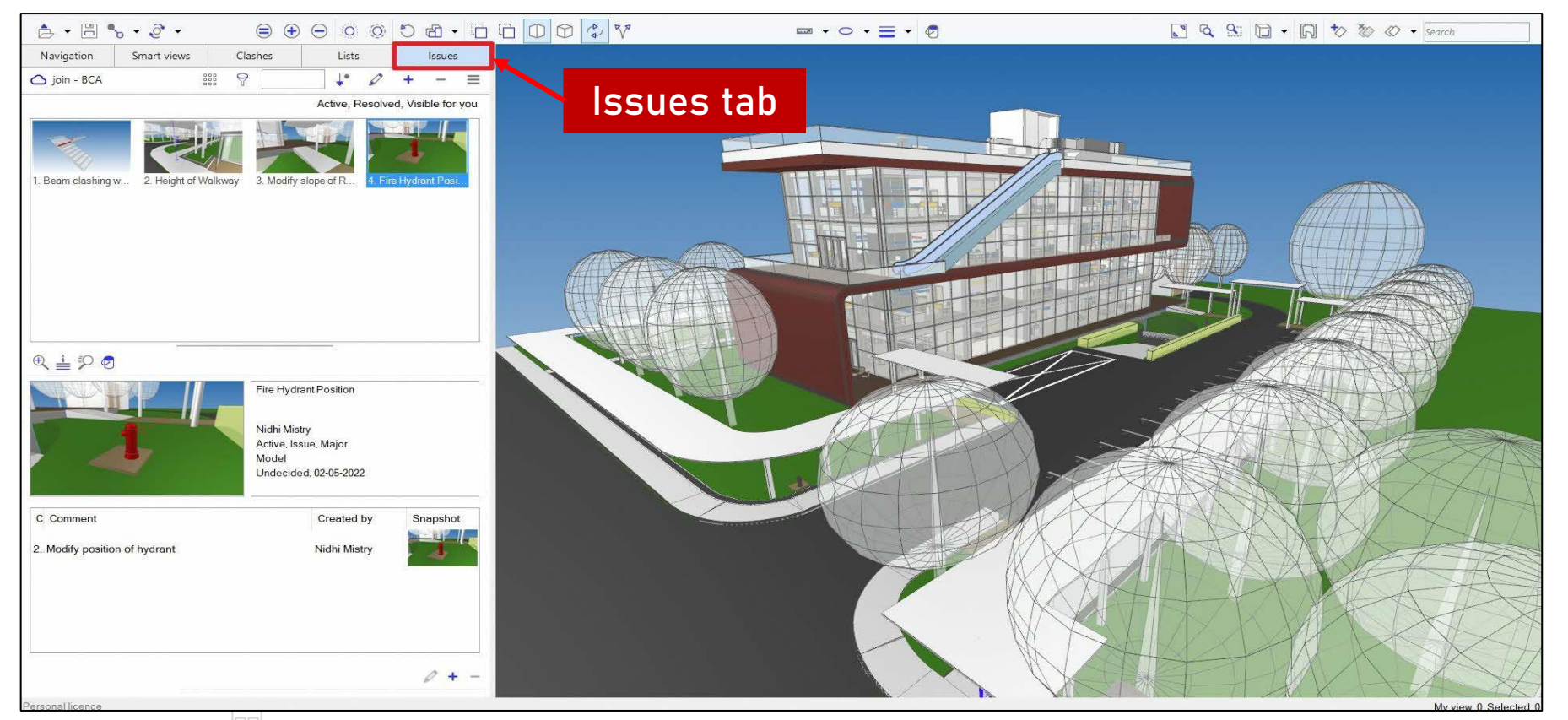

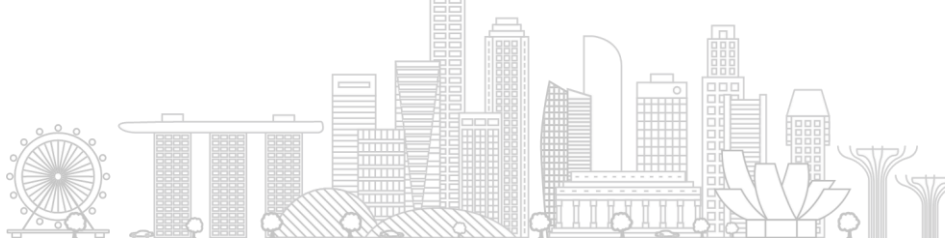

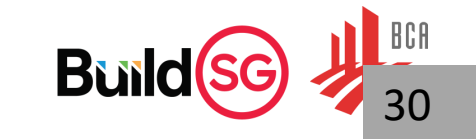

## Model quality checklist

• A good quality model will reduce the likelihood of being issued with a Written Direction (WD) for your project, shortening time towards a faster approval

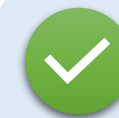

Check areas and spaces in your IFC models

- Check that storey-specific gross area does not deviate significantly from sum totals of the storey
- Do a tabulation of gross area by storey on the native BIM software
- □ Check against the sum totals of gross area before the export to IFC
- Ensure that attributes about cadastral lots, such as area, lot numbers as provided in the Project Information on the CORENET X Submission Portal are present
- Critical information like cadastral lot, lot numbers etc should be exported successfully into the IFC format
- □ There is no gap between boundaries of cadastral lots
- □ Check that spaces are directly adjacent to other space components, surrounding walls or floors below
- Check that each of the common boundary of any strata lots with another lot or with the common property are in the centre of the floor, wall or ceiling

Extract from CORENET X Code of Practice (2<sup>nd</sup> Edition)

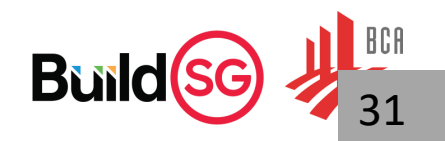

## Model quality checklist

• A good quality model will reduce the likelihood of being issued with a Written Direction (WD) for your project, shortening time towards a faster approval

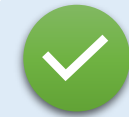

Ensure the whole project team adopts model preparation and multi-disciplinary coordination good practices

- The project team should plan for sufficient time to align model coordination, planning and management workflows throughout the project
- Follow model preparation and multi-disciplinary good practice as elaborated in this section of the Code of Practice, as well as on the CORENET X IFC-SG Resource Toolkit (<u>https://go.gov.sg/ifcsg</u>) and respective BIM vendor websites
- Do not leave the export and review of your IFC models to the last minute models that are perfectly georeferenced and mapped in the native BIM software may encounter unexpected problems after exported into IFC

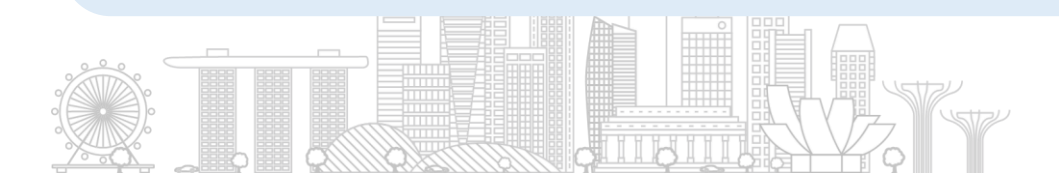

— Extract from CORENET X Code of Practice (2<sup>nd</sup> Edition)

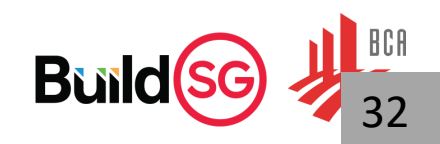

### Viewing BCF File

Today's Written Direction and comments from agencies are provided in a list to the QPs.

Leveraging of technology, the comments will be provided in the BIM Collaboration Format (BCF)

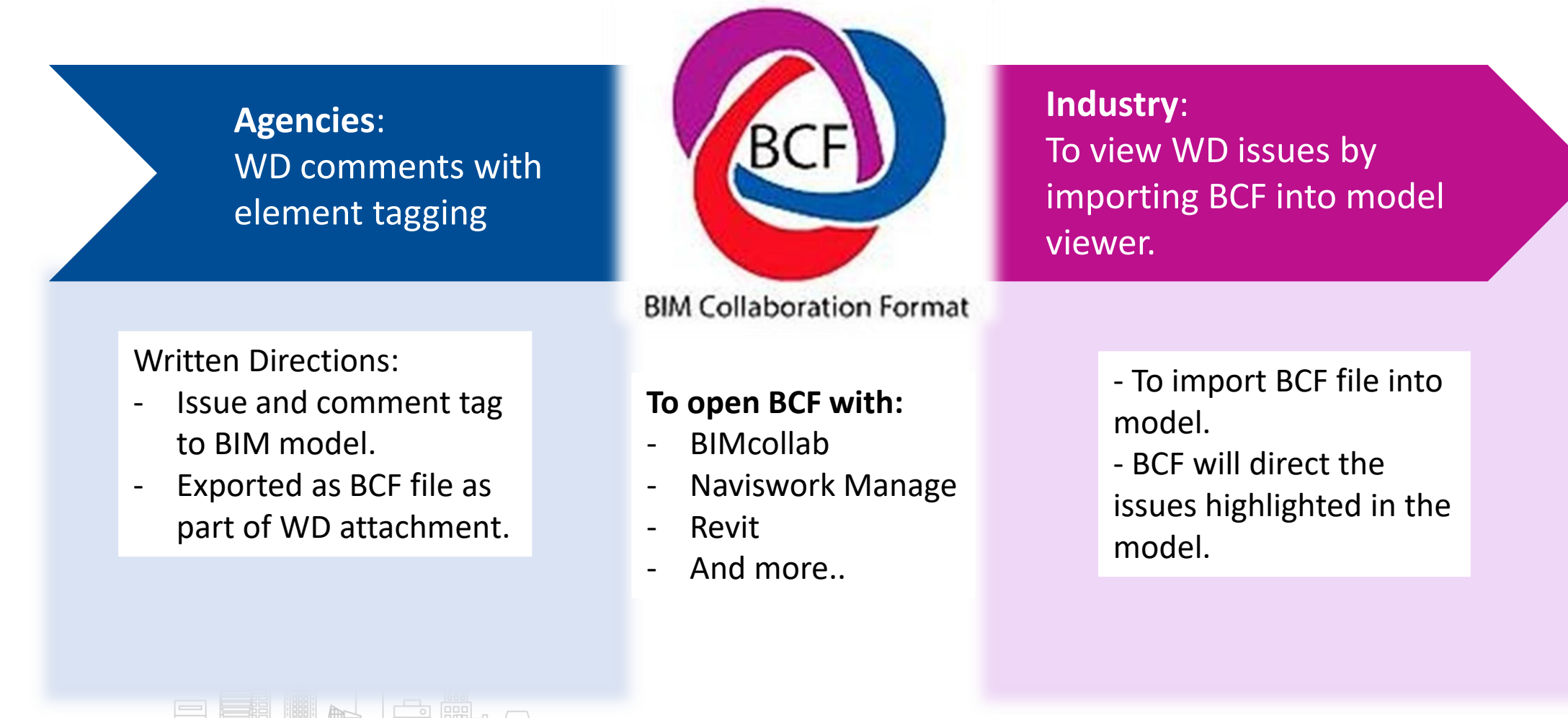

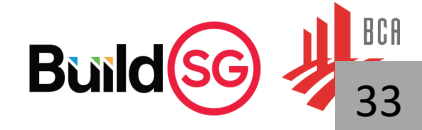

### Viewing BCF File

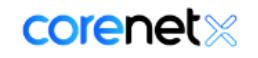

34

#### **View responses**

Manage responses from regulatory agencies

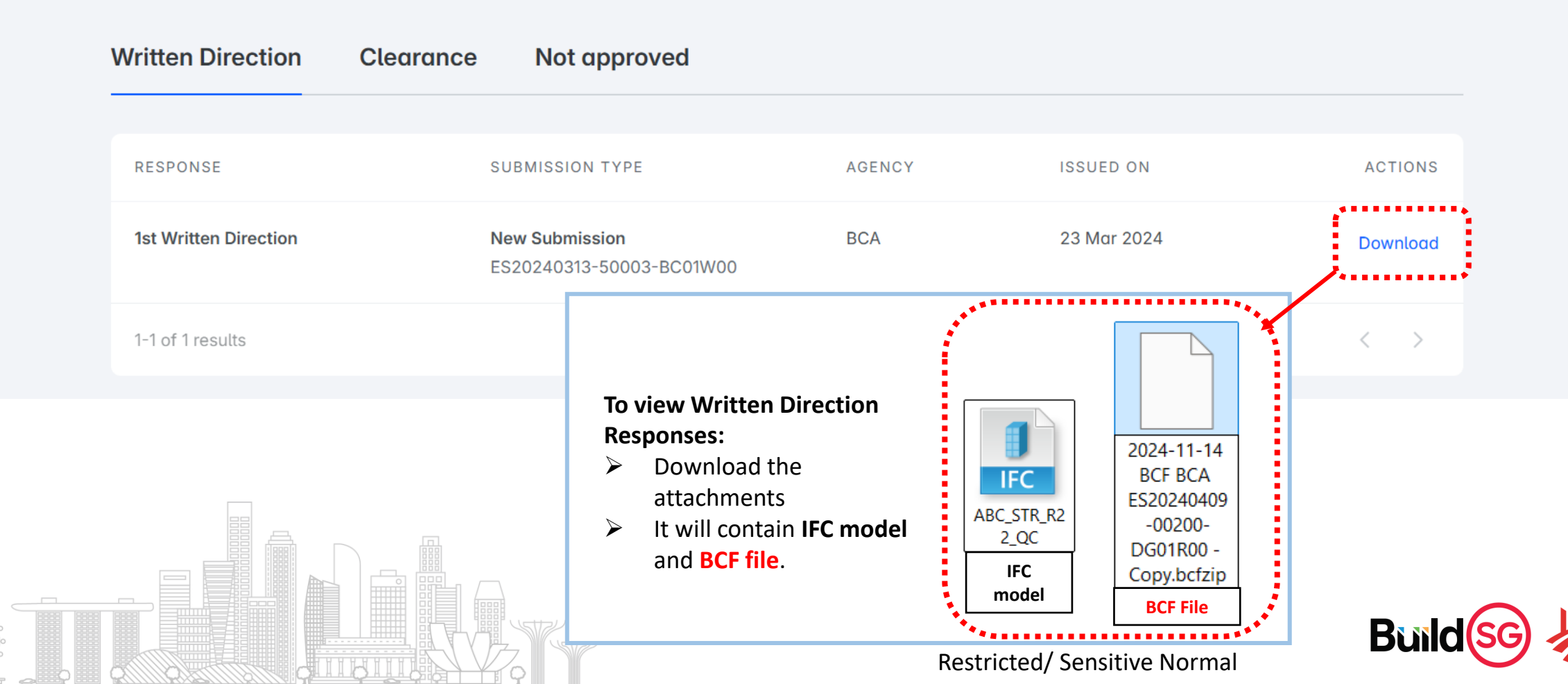

### Viewing BCF File in IFC Viewer

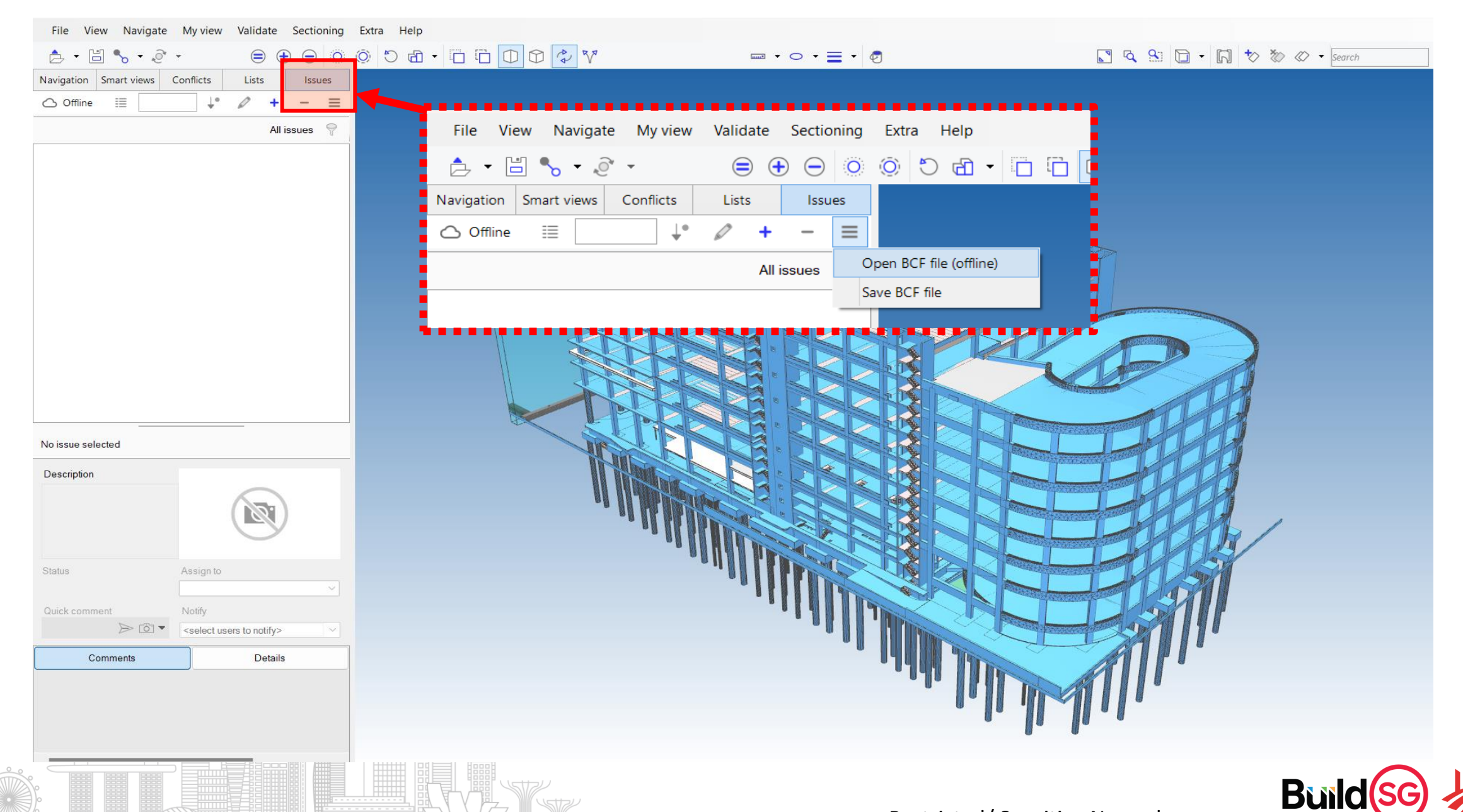

H

Restricted/ Sensitive Normal

BCA

35

### Viewing BCF File in IFC Viewer

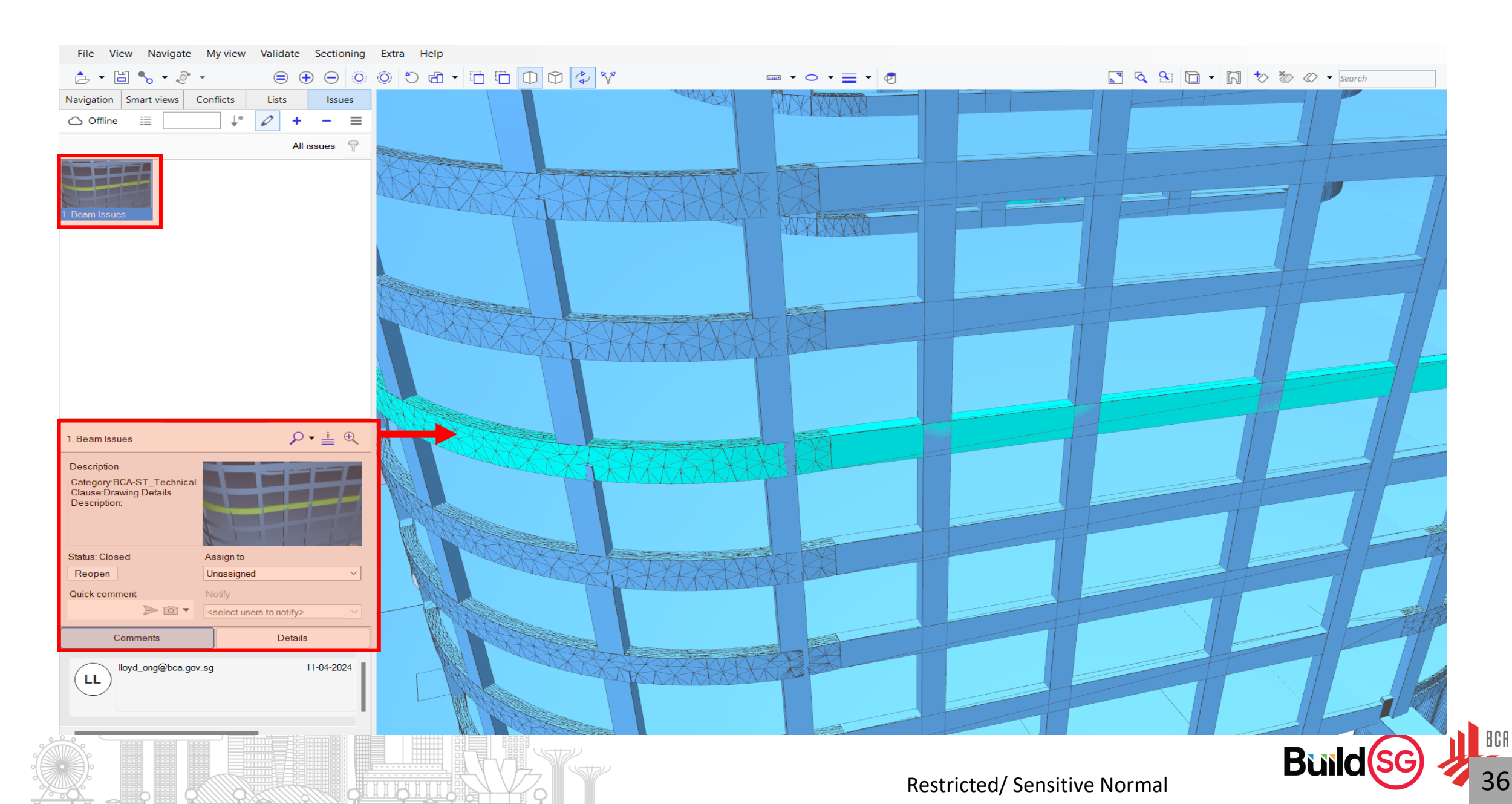

### Viewing BCF File in Native BIM

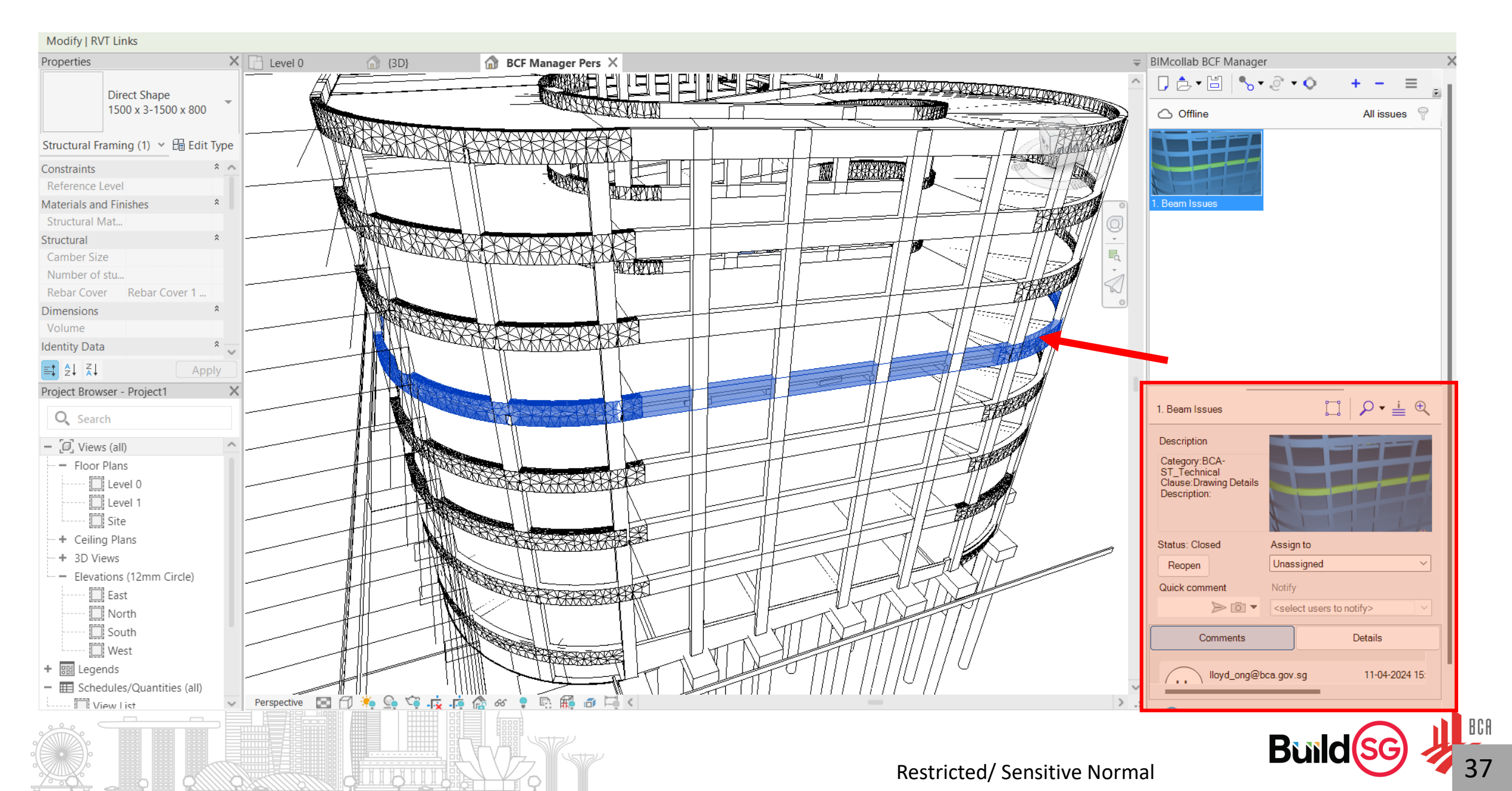

## **CORENET X Resources**

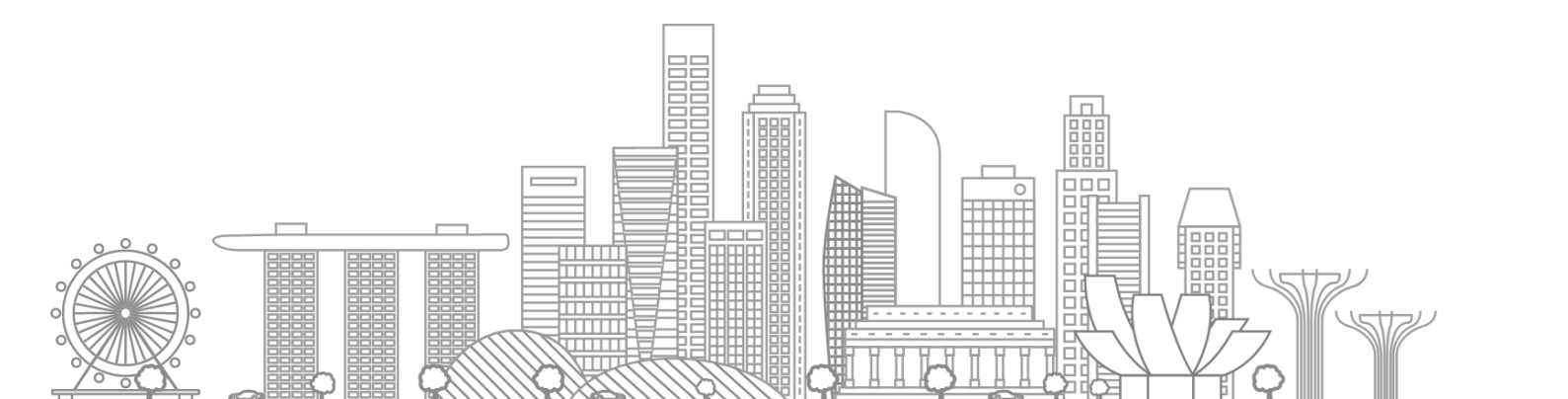

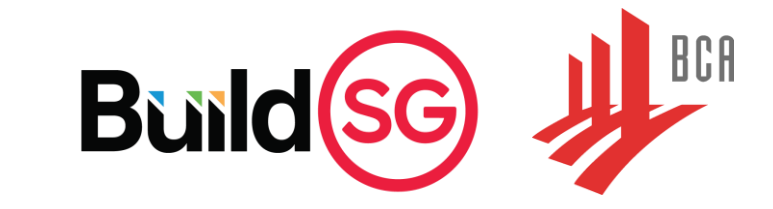

### Training Courses

|   |                                               | Mode of Lessons               | <u>Trainers</u>                                                          |     |
|---|-----------------------------------------------|-------------------------------|--------------------------------------------------------------------------|-----|
| 1 |                                               |                               | BCA Academy                                                              |     |
|   | CORENET X Regulatory<br>Approval for Building | Physical                      | The Architect's Academy<br>by Singapore Institute of<br>Architects (SIA) | bay |
|   | Works (RABW) Course                           |                               | BIMAGE                                                                   |     |
|   | Understanding the new RABW                    | AcePLP(AIA)                   | AcePLP(AIA)                                                              |     |
|   | Processes                                     | Self-paced<br>Online Learning | Bluskai                                                                  |     |

| 1300 |
|------|
|      |

450

professionals from

BCA

39

Industry firms

have attended the courses

You may scan the QR code below to register for CORENET X training:

|                                               | Software | <u>Trainers</u>                                     |
|-----------------------------------------------|----------|-----------------------------------------------------|
| 1 Day IEC SC Training                         | Revit    | AcePLP Pte Ltd, BIMAGE, SP<br>Pace Academy, Innocom |
| Preparing OpenBIM<br>submissions using IFC-SG | Tekla    | AcePLP Pte Ltd, BIMAGE,<br>Trimble                  |
|                                               | Archicad | Graphisoft                                          |
|                                               | Bentley  | Bentley, AcePLP(AIA)                                |

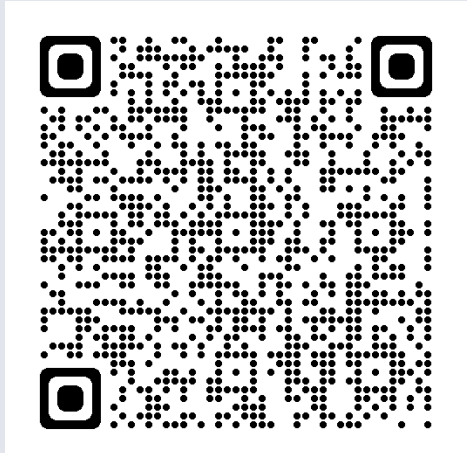

**Z**UILA

### CORENET X Code of Practice (COP) & Self-Help Resources

#### Self-Help Resources

Get ready for submission via CORENET X with these self-help resources!

ÎŶÎ

⊘

New Regulatory Approval Process for Building Works

Discover the new regulatory approval process for building works, Direct Submission Process, independent submissions and more.

CORENET X Code of Practice

Master multi-agency regulatory submissions across key submission gateways in CORENET X with the CORENET X Code of Practice.

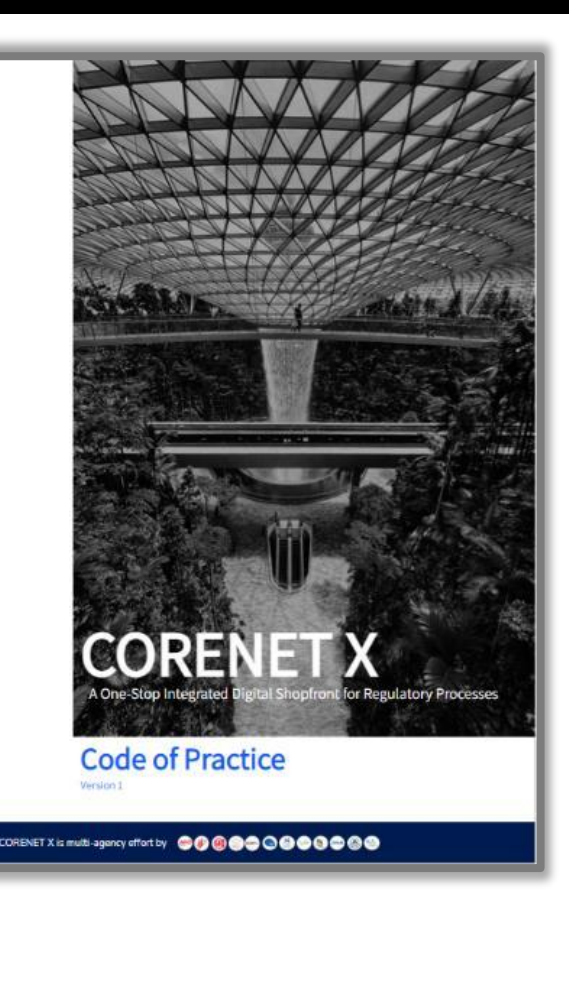

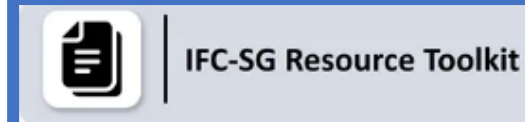

Uncover the recommended steps and materials required to prepare an IFC-SG model for submission via CORENET X.

| IFC-SG Resource Too                                                                                  | əlkit                                                                                 |  |  |
|----------------------------------------------------------------------------------------------------|---------------------------------------------------------------------------------------|--|--|
| Welcome to the IFC-SG Resource                                                                       | ce Toolkit.                                                                           |  |  |
| This resource toolkit comprises<br>CORENET X.                                                        | the recommended steps and materials to prepare an IFC-SG model for submission via     |  |  |
| Step 1                                                                                               |                                                                                       |  |  |
| + Introduction to IFC-SG, key                                                                        | data structures and mapping                                                           |  |  |
| Step 2                                                                                               |                                                                                       |  |  |
| + Latest Industry Mapping Excel Files                                                                |                                                                                       |  |  |
| + Further info on the Industry                                                                       | v Mapping Excel                                                                       |  |  |
|                                                                                                    |                                                                                       |  |  |
| Step 3                                                                                               |                                                                                       |  |  |
| Step-by-step resources on how to<br>software and how to export to R                                  | to apply the requirements in the Industry Mapping Excel into your respective BIM IFC. |  |  |
| Notes:                                                                                               |                                                                                       |  |  |
| 1. These resources in Step 3 ar                                                                      | are optional templates created to help users embed and export IFC-SG regulatory data  |  |  |
| requirements as indicated in                                                                         | in Step 2. Firms may use your own in-house templates instead, as long as your CORENET |  |  |
| X submission models contai                                                                           | in the relevant data in Step 2.                                                       |  |  |
| 2. To download .bxt and .xml files on this webpage, please right click on the URL and "Save link as" |                                                                                       |  |  |
| + a)Archicad                                                                                         |                                                                                       |  |  |
| + b) OpenBuildings Designer                                                                          |                                                                                       |  |  |
| + c) Revit                                                                                           |                                                                                       |  |  |
| + d) Tekia                                                                                           |                                                                                       |  |  |
| Step 4                                                                                               |                                                                                       |  |  |
| F                                                                                                    | a Vers Chart Madelling                                                                |  |  |
| <ul> <li>Use of Decomposition (1995)</li> </ul>                                                      |                                                                                       |  |  |
| + List of Recommended IFC V                                                                          | iewers                                                                                |  |  |
| Step 5                                                                                               |                                                                                       |  |  |
| + IFC-SG Validator (BIMLife)                                                                         |                                                                                       |  |  |
| + IFC-SG Validator (Solibri)                                                                         |                                                                                       |  |  |
| + JEC-SG Validator (AcePLP)                                                                          |                                                                                       |  |  |

Dalla

Restricted/ Sensitive Normal

3rd Party Apps to Expedite the IFC-SG Workflow

### What is the Code of Practice?

- First edition was released in September 2023
- Intended to help industry practitioners in understanding how to prepare multi-agency regulatory submissions across the key submission gateways in CORENET X
- Includes recommended procedures and good practices to address common BIM issues
- This Code of Practice <u>does not</u> substitute Handbooks, Circulars or other regulatory publications of our regulatory agencies.
- Complements other resources on the CORENET X website, including the IFC-SG Resource Toolkit

## [NEW] The 2<sup>nd</sup> edition has just been published!

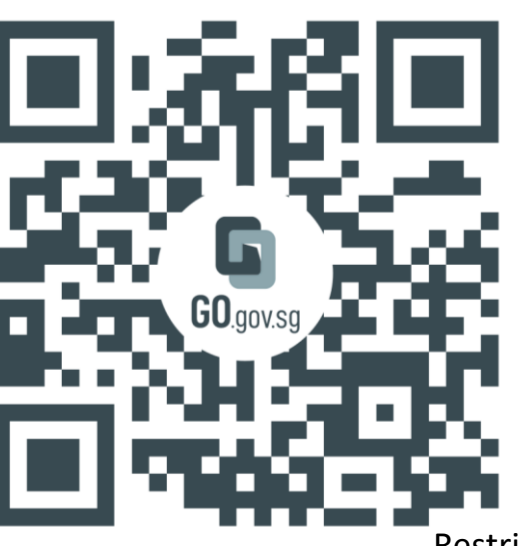

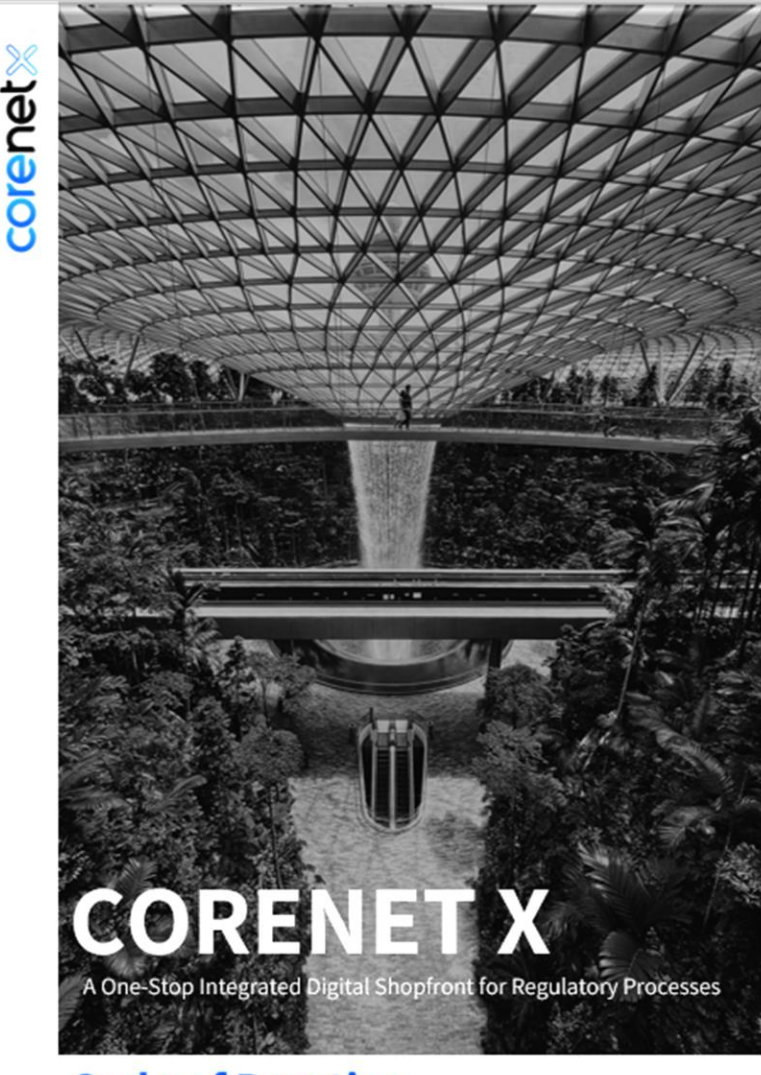

Code of Practice Second Edition | Published on 2024-11

ORENET X is a multi-agency effort by 👘 🐵 🌒 💭 💬 🔕 😂 📀 🥸 🚭 🥸

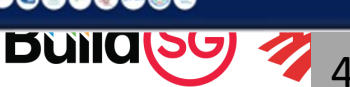

### **CORENET X Website**

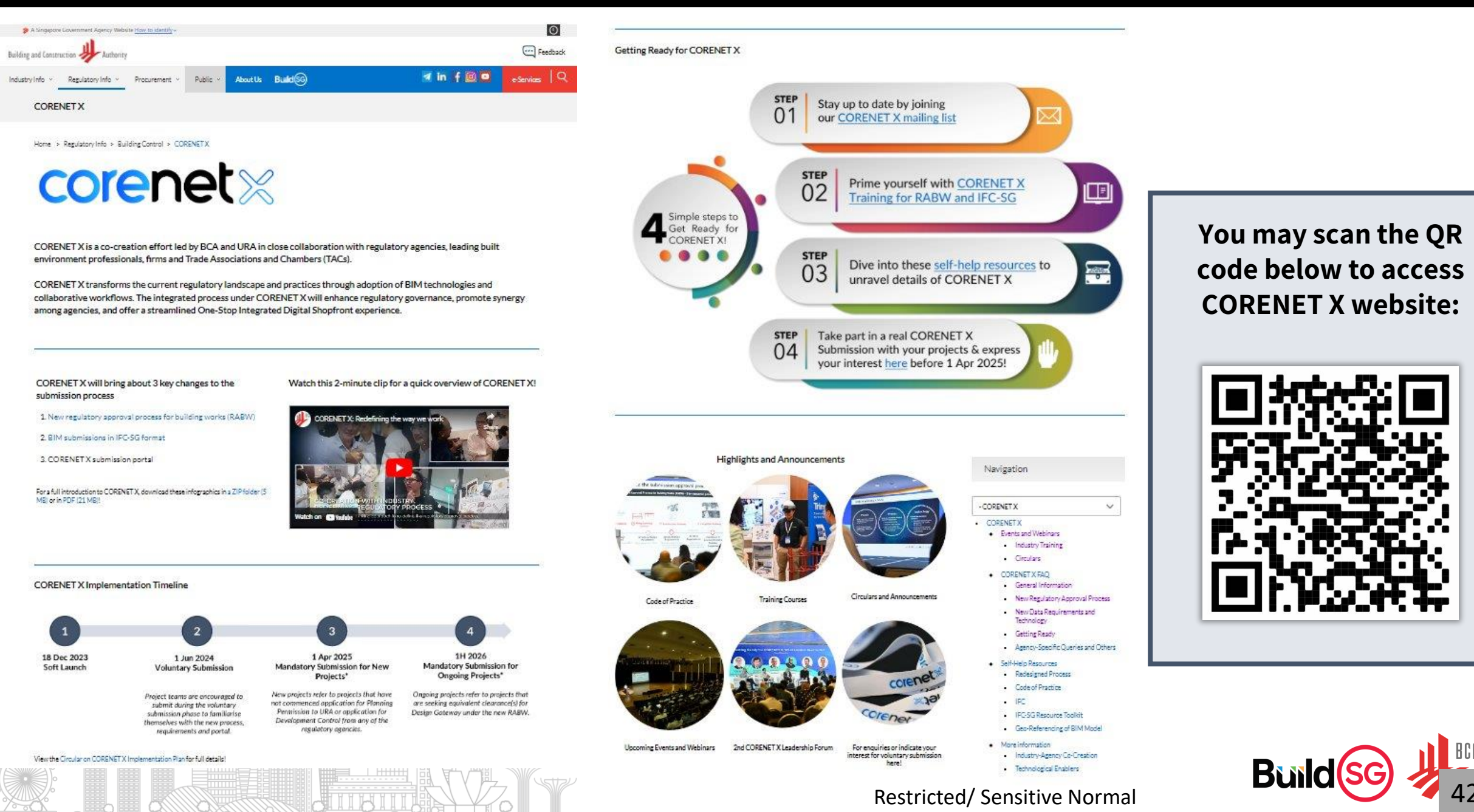

### Supporting SMEs in BIM Adoption

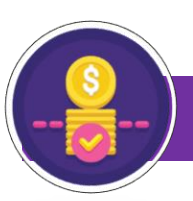

#### **Funding Support for Local SMEs**

- A new package under the Productivity
   Solutions Grant (PSG) for local SMEs in the Built Environment, which consists of:
  - i. BIM authoring solution supporting IFC-SG
  - ii. CORENET X industry training
- Co-fund up to 50% of the qualifying costs of pre-approved digital solutions
- Application details can be found at: <u>https://www1.bca.gov.sg/buildsg/buildsg-</u> <u>transformation-fund/productivity-</u> <u>solutions-grant</u>

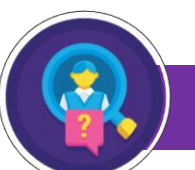

#### **Registry of Shared Services**

- ✓ STAS has set up a registry of consultancy firms providing BIM shared services that industry can tap on to help scale up BIM/IDD capability
- ✓ SMEs may access the BIM shared services registry at <u>https://stas.org.sg/idd/shared-</u> <u>services-programme/</u>

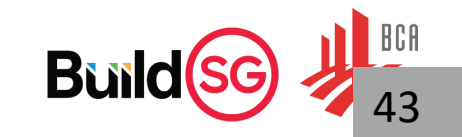